# bugku--杂项WP

# 原创

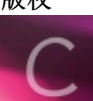

<u>CTF—WriteUp 专栏收录该内容</u> 10 篇文章 2 订阅 订阅专栏 目录

日米

2.这是一张单纯的图片

3.隐写

4.telnet

5.眼见非实(ISCCCTF)

6.啊哒

7.又一张图片,还单纯吗

8.猜

9.宽带信息泄露

10.隐写2

13.come\_game

14.linux

15.隐写3

16. 做个游戏(08067CTF)

17.想蹭网先解开密码

18.Linux2

19.账号被盗了

21.爆照(08067CTF)

22.猫片(安恒)

23.多彩

24.旋转跳跃

25.普通的二维码

26.乌云邀请码

| 27. 神秘的文件  |
|------------|
| 28.图穷匕现    |
| 29.convert |
| 白哥的鸽子      |
| 论剑         |

1.签到题

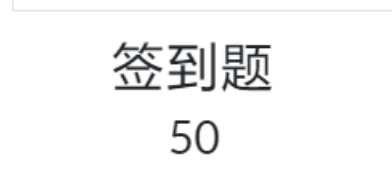

关注微信公众号: Bugku 即可获取flag

下面也有二维码

qrcode\_for\_gh\_..

ttps://blog.csdn.net/qq\_40657585

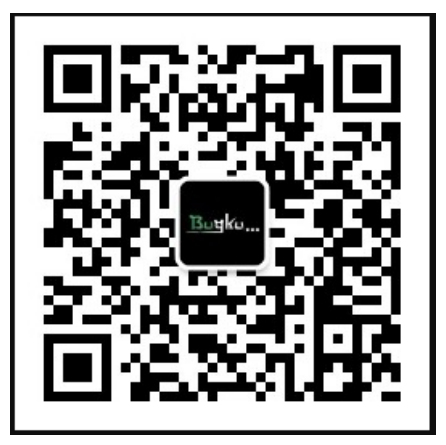

微信扫码即可

2.这是一张单纯的图片

Challenge

3349 Solves

# 这是一张单纯的图片 50

#### http://123.206.87.240:8002/misc/1.jpg

### FLAG在哪里??

Flag

Submit

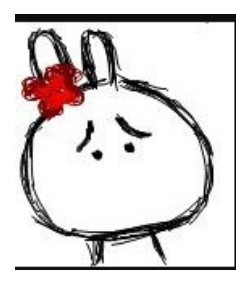

用winhex打开,发现一串Unicode

🚟 WinHex - [1.jpg]

🚟 <u>F</u>ile <u>E</u>dit <u>S</u>earch <u>N</u>avigation <u>V</u>iew <u>T</u>ools Spec<u>i</u>alist <u>O</u>ptions <u>W</u>indow <u>H</u>elp

| Case          | e Data        | 🗅 📑   |      | ] 📚 | f  | <u>-</u> |    | 5          |    | Ē  | ß          | BB 10 | 12 | - A | ) <b>(</b> | HE> | . A. | HEX |            |                                                                                                    | 3 |
|---------------|---------------|-------|------|-----|----|----------|----|------------|----|----|------------|-------|----|-----|------------|-----|------|-----|------------|----------------------------------------------------------------------------------------------------|---|
| Fi <u>l</u> e | E <u>d</u> it | 1.jpg | ]    |     |    |          |    |            |    |    |            |       |    |     |            |     |      |     |            |                                                                                                    |   |
|               |               | Offs  | set  | 0   | 1  | 2        | 3  | 4          | 5  | 6  | 7          | 8     | 9  | A   | В          | С   | D    | Е   | F          | ANSI ASCII                                                                                                    | ~ |
|               |               | 00001 | 1520 | 1D  | A6 | FB       | B7 | 81         | 48 | 24 | <b>E</b> 5 | 66    | 66 | 05  | B6         | 87  | 20   | 06  | C7         | ¦û• H\$åff ¶‡ Ç                                                                                                    |   |
|               |               | 00001 | 1530 | CB  | D4 | 1E       | 6B | E9         | 1F | 08 | FC         | 0B    | F8 | 6D  | 6B         | Α4  | 43   | ЗD  | B6         | ËÔ ké üømk¤C=¶                                                                                                    |   |
|               |               | 00001 | 1540 | 94  | BA | B2       | 5D | 41         | 95 | BC | BB         | 99    | Α4 | 32  | A3         | 8C  | 86   | 00  | 61         | ″°°]A•4 <sub>4≫</sub> ™¤2£Œ† a                                                                                                    |   |
|               |               | 00001 | 1550 | 14  | E0 | 8C       | 32 | <b>A</b> 8 | 23 | D7 | 35         | D0    | 7C | 6C  | FO         | 7B  | 78   | D7  | El         | àŒ2¨#×5Đ 1ð{x×á                                                                                                    |   |
|               |               | 00001 | 1560 | F5  | F6 | 99       | 02 | EE         | BB | 46 | 5B         | 98    | 00 | 00  | 92         | C8  | 4E   | 55  | 79         | õö™ î≫F[″ ′ÈNUy                                                                                                    |   |
|               |               | 00001 | 1570 | 1C  | B2 | 96       | 51 | 92         | 06 | 58 | 64         | E2    | B9 | 1F  | D9         | 5B  | C4   | D2  | 6A         | °−Q′ Xdâ¹ Ù[ÄÒj                                                                                                    |   |
|               |               | 00001 | 1580 | BE  | 01 | 97       | 41 | D4         | 0B | 8D | 4F         | C3    | F3 | 9B  | 49         | 12  | 4C   | 87  | 11         | ¾ — AÔ OÃó>I L‡                                                                                                    |   |
|               |               | 00001 | 1590 | 12  | 4A | 64       | 1E | 98         | 21 | D0 | 0E         | 38    | 41 | 40  | 1E         | B7  | Α3   | 69  | 56         | Jd ~!Ð 8A@ ∙£iV                                                                                                    |   |
|               |               | 00001 | 15A0 | 1A  | 26 | 9F       | 15 | 86         | 91 | 67 | 05         | 9D    | 9C | 43  | 09         | 0C  | 28   | 15  | 47         | &Ÿ†`g œC (G                                                                                                    |   |
|               |               | 00001 | L5B0 | A9  | E3 | BE       | 79 | 27         | Α9 | 35 | 7E         | 8A    | 28 | 00  | Α2         | 8A  | 28   | 00  | <b>A</b> 2 | ©ã¾y'©5~Š( ¢Š( ¢                                                                                                    |   |
|               |               | 00001 | L5C0 | 8A  | 28 | 00       | Α2 | 8A         | 28 | 00 | A2         | 8A    | 28 | 00  | AC         | ЗF  | 1B   | D9  | 41         | Š( ¢Š( ¢Š( ¬? ÙA                                                                                                    |   |
|               |               | 00001 | L5D0 | A8  | F8 | 37       | 5D | B3         | BB | B8 | 6B         | 5B    | 79 | EC  | 67         | 8D  | E7   | 54  | DC         | ″ø7]³»,k[yìg çTÜ                                                                                                    |   |
|               |               | 00001 | 15E0 | 62  | 06 | 36       | 1B | C0         | EE | 57 | <b>A</b> 8 | FA    | 0A | 28  | <b>A</b> 0 | 0F  | 9F   | BC  | 2D         | b6ÀîW¨ú ( Ÿ4-                                                                                                    |   |
|               |               | 00001 | 15F0 | FO  | EB | 5A       | F1 | 0F         | 8A | Β4 | 5F         | 15    | A5 | 90  | B0         | 8B  | 4B   | 1A  | 72         | ðëZñŠ′_¥° <kr< td=""><td></td></kr<>                                                                                                    |   |
|               |               | 00001 | 1600 | 05  | 68 | FC       | Α9 | 2E         | Α4 | 5B | 85         | 7B    | 92 | E1  | B0         | 7E  | 40   | D2  | 26         | hüC.¤[{'á°~@Ò&                                                                                                    |   |
|               |               | 00001 | 1610 | 71  | F3 | 18       | D4 | 2D         | 7D | 3B | 45         | 14    | 00 | 51  | 45         | 14  | 00   | 57  | 9E         | qó Õ−};E QE Wž                                                                                                    |   |
|               |               | 00001 | 1620 | DA  | 78 | ЗA       | 2D | OF         | E2 | C3 | EB         | FA    | 54 | 0D  | 0D         | BE  | AF   | 03  | A5         | Úx:– âÃëúT ∛ ¥                                                                                                    |   |
|               |               | 00001 | 1630 | E7  | 95 | 1E       | E5 | 33         | 0F | 98 | 97         | FE    | EE | ED  | AA         | 43  | 72   | 01  | 57         | ç• å3 ~-þîíªCr W                                                                                                    |   |
|               |               | 00001 | 1640 | 1D  | 64 | 06       | 8A | 28         | 03 | DO | A8         | A2    | 8A | 00  | 28         | A2  | 8A   | 00  | 28         | d S(Đ∵¢S (¢S (                                                                                                    |   |
|               |               | 00001 | 1650 | A2  | 8A | 00       | FF | 26         | 23 | 31 | 30         | 37    | 3B | 26  | 23         | 31  | 30   | 31  | 3B         | ¢Š ÿke                                                                                                    |   |
|               |               | 00001 | 1660 | 26  | 23 | 31       | 32 | 31         | 3B | 26 | 23         | 31    | 32 | 33  | ЗB         | 26  | 23   | 31  | 32         | y{                                                                                                    |   |
|               |               | 00001 | 1670 | 31  | ЗB | 26       | 23 | 31         | 31 | 31 | 3B         | 26    | 23 | 31  | 31         | 37  | 3B   | 26  | 23         | 1;ou&#                                                                                                    |   |
|               |               | 00001 | 1680 | 33  | 32 | ЗB       | 26 | 23         | 39 | 37 | 3B         | 26    | 23 | 31  | 31         | 34  | 3B   | 26  | 23         | 32;ar&#</td><td></td></tr><tr><td></td><td></td><td>00001</td><td>1690</td><td>31</td><td>30</td><td>31</td><td>3B</td><td>26</td><td>23</td><td>33</td><td>32</td><td>3B</td><td>26</td><td>23</td><td>31</td><td>31</td><td>34</td><td>3B</td><td>26</td><td>101; r&</td><td></td></tr><tr><td></td><td></td><td>00001</td><td>16A0</td><td>23</td><td>31</td><td>30</td><td>35</td><td>3B</td><td>26</td><td>23</td><td>31</td><td>30</td><td>33</td><td>ЗB</td><td>26</td><td>23</td><td>31</td><td>30</td><td>34</td><td>#105;g&#104</td><td></td></tr><tr><td></td><td></td><td>00001</td><td>L6B0</td><td>3B</td><td>26</td><td>23</td><td>31</td><td>31</td><td>36</td><td>3B</td><td>26</td><td>23</td><td>31</td><td>32</td><td>35</td><td>3B</td><td>D9</td><td>D9</td><td></td><td>;t}ÙÙ</td><td></td></tr><tr><td></td><td></td><td></td><td></td><td></td><td></td><td></td><td></td><td></td><td></td><td></td><td></td><td></td><td></td><td></td><td></td><td></td><td></td><td></td><td></td><td></td><td></td></tr></tbody></table> |   |

| ▲ 米斯特安全団队(TECrakTools pro v20 Beta | _      | П      | ×     |
|------------------------------------|--------|--------|-------|
|                                    |        |        | ~     |
| 解码万式 进制转换 插件 妹子 其他功能               |        |        |       |
| 填写所需检测的密码:(已输入字符数统计:105)           |        |        |       |
| {you are rig&                      | #104;& | #116;8 | #125; |
|                                    |        |        |       |
|                                    |        |        |       |
|                                    |        |        |       |
|                                    |        |        |       |
|                                    |        |        |       |
|                                    |        |        |       |
|                                    |        |        |       |
|                                    |        |        |       |
|                                    |        |        |       |
|                                    |        |        |       |
|                                    |        |        |       |
|                                    |        |        |       |
|                                    |        |        |       |
|                                    |        |        | •     |
| 结果:                                |        |        |       |
| key{you are right}                 |        |        |       |
|                                    |        |        |       |
| https://blog.csdr                  |        |        |       |
| (https://www.sigibour              |        |        |       |

3.隐写

| Challenge | 2397 Solves | ×      |
|-----------|-------------|--------|
|           | 隐写          |        |
|           | 50          |        |
| 2 rar     |             |        |
|           | -           |        |
| Elaa      |             | Submit |

下载下来之后是这样一张图

#### Bugko...

# Bu

https://blog.csdn.net/gg\_40657585

## bugku...是不是感觉隐藏的东西了,改一下高度,查案像素值

| 属性    | 值         | ^ |
|-------|-----------|---|
| 来源 —— |           |   |
| 拍摄日期  |           |   |
| 图像 —— |           |   |
| 分辨率   | 500 x 420 |   |
| 宽度    | 500 像素    |   |
| 高度    | 420 像素    |   |
| 位深度   | 32        |   |
|       |           |   |

用程序员计算器算一下 16进制

| 计算器 | 2                     | _ |   | $\times$ |
|-----|-----------------------|---|---|----------|
| ≡   | 程序员                   |   |   | 3        |
|     |                       |   | 4 | 20       |
| HEX | 1A4                   |   |   |          |
| DEC | 420                   |   |   |          |
| ОСТ | 644                   |   |   |          |
| BIN | 0001 1010 0100 eschur |   |   |          |

| Offset(h) | 00  | 01         | 02  | 03  | 04 | 05   | 06  | 07  | 08   | 09 | 0A | 0B  | 0C  | 0D  | 0E         | OF         |                                     |
|-----------|-----|------------|-----|-----|----|------|-----|-----|------|----|----|-----|-----|-----|------------|------------|-------------------------------------|
| 00000000  | 89  | 50         | 4E  | 47  | 0D | 0A   | 1A  | 0A  | 00   | 00 | 00 | 0D  | 49  | 48  | 44         | 52         | %PNGIHDR                            |
| 00000010  | 00  | 00         | 01  | F4  | 00 | 00   | 01  | F4  | 08   | 06 | 00 | 00  | 00  | СВ  | D6         | DF         | <mark>.</mark> ôô                   |
| 00000020  | 8A  | 00         | 00  | 00  | 09 | 70   | 48  | 59  | 73   | 00 | 00 | 12  | 74  | 00  | 00         | 12         | ŠpHYst                              |
| 00000030  | 74  | 01         | DE  | 66  | 1F | 78   | 00  | 00  | 0A   | 4D | 69 | 43  | 43  | 50  | 50         | 68         | t.Þf.xMiCCPPh                       |
| 00000040  | 6F  | 74         | 6F  | 73  | 68 | 6F   | 70  | 20  | 49   | 43 | 43 | 20  | 70  | 72  | 6F         | 66         | otoshop ICC prof                    |
| 00000050  | 69  | 6C         | 65  | 00  | 00 | 78   | DA  | 9D  | 53   | 77 | 58 | 93  | F7  | 16  | ЗE         | DF         | ilexÚ.SwX"÷.>β                      |
| 00000060  | F7  | 65         | OF  | 56  | 42 | D8   | FO  | Β1  | 97   | 6C | 81 | 00  | 22  | 23  | AC         | 08         | ÷e.VBØð±−1"#¬.                      |
| 00000070  | C8  | 10         | 59  | A2  | 10 | 92   | 00  | 61  | 84   | 10 | 12 | 40  | C5  | 85  | 88         | 0A         | È.Y¢.'.a"@Ă…^.                      |
| 00000080  | 56  | 14         | 15  | 11  | 9C | 48   | 55  | C4  | 82   | D5 | 0A | 48  | 9D  | 88  | E2         | <b>A</b> 0 | VœHUÄ,Õ.H.^â                        |
| 00000090  | 28  | B8         | 67  | 41  | 8A | 88   | 5A  | 8B  | 55   | 5C | 38 | EE  | 1F  | DC  | <b>A</b> 7 | B5         | (,gAŠ^Z <u\8î.ܧµ< td=""></u\8î.ܧµ<> |
| 000000A0  | 7D  | 7A         | EF  | ED  | ED | FB   | D7  | FB  | BC   | E7 | 9C | E7  | FC  | CE  | 79         | CF         | }zïííû×û₄çœçüÎyÏ                    |
| 000000B0  | OF  | 80         | 11  | 12  | 26 | 91   | E6  | A2  | 6A   | 00 | 39 | 52  | 85  | 3C  | ЗA         | D8         | .€&`æ¢j.9R…<:Ø                      |
| 000000000 | 1F  | 8F         | 4F  | 48  | C4 | C9   | BD  | 80  | 02   | 15 | 48 | E0  | 04  | 20  | 10         | E6         | OHÄÉ3€Hàæ                           |
| 000000D0  | СВ  | C2         | 67  | 05  | C5 | 00   | 00  | FO  | 03   | 79 | 78 | 7E  | 74  | B0  | ЗF         | FC         | ËÂg.Åð.yx~t°?ü                      |
| 000000E0  | 01  | AF         | 6F  | 00  | 02 | 00   | 70  | D5  | 2E   | 24 | 12 | C7  | E1  | FF  | 83         | BA         | . opÕ.\$.Çáÿf°                      |
| 000000F0  | 50  | 26         | 57  | 00  | 20 | 91   | 00  | ΕO  | 22   | 12 | E7 | 0B  | 01  | 90  | 52         | 00         | P&W. `.à".çR.                       |
| 00000100  | C8  | 2E         | 54  | C8  | 14 | 00   | C8  | 18  | 00   | B0 | 53 | B3  | 64  | 0A  | 00         | 94         | É.TÉɰS³d″                           |
| 00000110  | 00  | 00         | 6C  | 79  | 7C | 42   | 22  | 00  | AA   | 0D | 00 | EC  | F4  | 49  | ЗE         | 05         | ly B".ªìôI>.                        |
| 00000120  | 00  | D8         | Α9  | 93  | DC | 17   | 00  | D8  | A2   | 1C | Α9 | 08  | 00  | 8D  | 01         | 00         | .ø©~Üø¢.©                           |
| 00000130  | 99  | 28         | 47  | 24  | 02 | 40   | BB  | 00  | 60   | 55 | 81 | 52  | 2C  | 02  | CO         | C2         | ™(G\$.@».`U.R,.ÀÄ                   |
| 00000140  | 00  | <b>A</b> 0 | AC  | 40  | 22 | 2E   | 04  | C0  | AE   | 01 | 80 | 59  | B6  | 32  | 47         | 02         | n.n=0"(.AØ.€Y¶2G5                   |
| 00000150  | 0.0 | -          | 0.5 | 0.0 |    | 0.77 | 5.0 | 0.0 | 0.77 |    |    | 0.0 | 0.0 | 0.0 |            | ~~         | CT - CT - C - CT - C                |

这里我把高度改成了和宽度一样,保存,再次打开

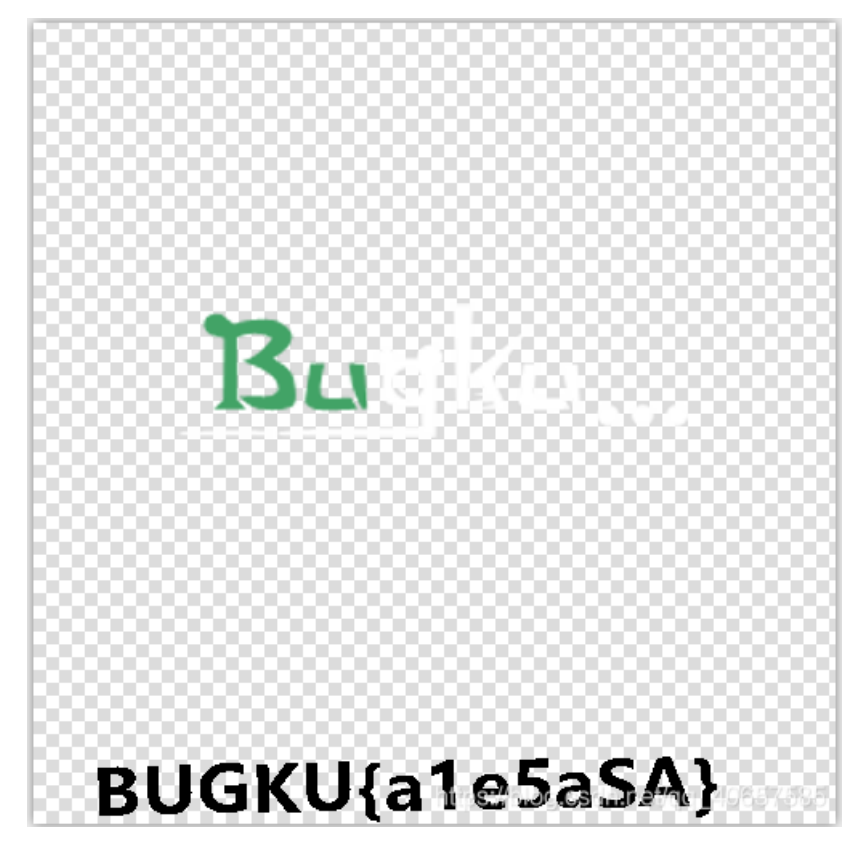

4.telnet

| Challenge        | 2451 Solves                             |             |        | × |
|------------------|-----------------------------------------|-------------|--------|---|
|                  | telr                                    | net         |        |   |
|                  | 50                                      | 0           |        |   |
| http://123.206.8 | 7.240:8002/misc/te                      | elnet/1.zip |        |   |
| key格式flag{xxxx   | x00000000000000000000000000000000000000 | 00000003    |        |   |
|                  |                                         |             |        |   |
| Flag             |                                         |             | Submit |   |
|                  |                                         |             |        |   |

telnet远程控制,一个流量包

看见telnet,查看一下tcp流,emmm

算了,说一下,我会的吧, contains 查找字符串, 导出文件等等。。

#### 5.眼见非实(ISCCCTF)

下载下来之后是个不带后缀的zip包

改为zip,解压后得到一个docx和一个txt文件

打开txt

d87 x65 x6c x63 o157 d109 o145 b100000 d116 b1101111 o40 x6b b1100101 b1101100 o141 d105 x62 d101 b1101001

看到一堆二进制,八进制,十进制,十六进制,转一下字符串

```
#!/usr/bin/python
# -*- coding:utf8 -
import binascii
text = "d87 x65 x6c x63 o157 d109 o145 b100000 d116 b1101111 o40 x6b b1100101 b1101100 o141 d105 x62 d101 b
solution = ''
text2 = text.split(' ')
for x in text2:
    print(x)
   if x[0] == 'b': #binary
       solution += chr(int(x[1:],2))
    elif x[0] == 'x': # hexadecimal
       solution += chr(int(x[1:],16)) #python3中没有decode方法
    # elif x[0] == 'x':
    #
        solution += x[1:].decode("hex")
    elif x[0] == 'd':
       solution += chr(int(x[1:]))
    elif x[0] == 'o':
       solution += chr(int(x[1:],8))
print(solution)
```

捕捉到一个flag

| d111                                                                                                    |
|----------------------------------------------------------------------------------------------------|
| x64                                                                                                    |
| d32                                                                                                    |
| o164                                                                                                    |
| b1101001                                                                                                    |
| x6d                                                                                                    |
| o145                                                                                                    |
| x7e                                                                                                    |
| Welcome to kelaibei. Give you a flag as a gift. flag{1e4bf81a6394de5abc005ac6e39a387b}. Have a good time~<br>https://blog.csdn.net/gg_40657585 |

6.啊哒

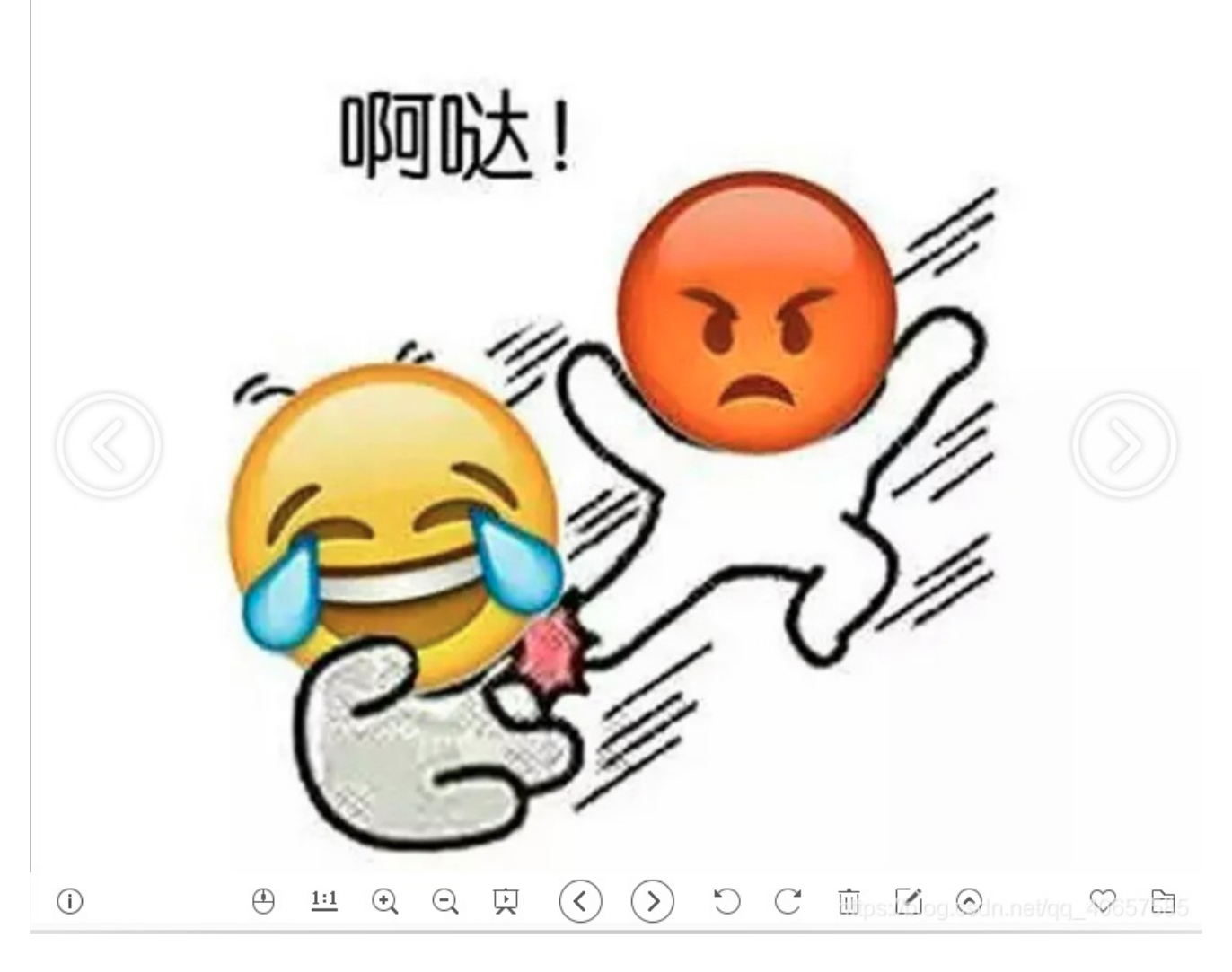

一张图片,看属性

| 常 | 规        | 安全    | 详细信息     | 以前的版本                      |             |
|---|----------|-------|----------|----------------------------|-------------|
|   | 属性<br>版权 |       | 值        |                            | ^           |
|   | 图像       | ŧ     |          |                            |             |
|   | 图像       | ID    |          |                            |             |
|   | 分辨       | 壑     | 826 x 67 | 2                          |             |
|   | 宽度       |       | 826 像素   |                            |             |
|   | 高度       |       | 672 像素   |                            |             |
|   | 水平       | 分辨率   | 96 dpi   |                            |             |
|   | 垂直       | 分辨率   | 96 dpi   |                            |             |
|   | 位深       | ŧ     | 24       |                            |             |
|   | 压缩       |       |          |                            |             |
|   | 分辨       | 率单位   |          |                            |             |
|   | 颜色       | 表示    |          |                            |             |
|   | 压缩       | 的位/像素 |          |                            |             |
|   | 照相       | 轨 ——  |          |                            |             |
|   | 照相       | 机制造商  |          |                            |             |
|   | 照相       | 机型号   | 73646E6  | 973635F32303138            |             |
|   | 光圈       | 直     |          |                            |             |
|   | 曝光       | 时间    |          |                            |             |
|   | ISO      | 速度    |          |                            |             |
|   | 曝光       | 补偿    |          |                            | ~           |
| ł | 删除属      | 性和个人  | 信息       |                            |             |
|   |          |       | ţ        | 構定://0000.csr取消 81/000402月 | <b>5</b> 85 |

十六进制转换

```
p = "73646E6973635F32303138"
s = []
for i in range(0, len(p), 2):
    b = p[i:i+2]
    s +=chr(int(b, 16))
print(''.join(s))
```

#### sdnisc\_2018

应该是密码什么的

binwalk一下果然发现其他东西

foremost分离出一个压缩包

输入sdnisc\_2018解压

| 🜐 00000427.zip | 2018/11/18 11:23 | 好压 ZIP 压缩文件 | 1 KB |
|----------------|------------------|-------------|------|
| flag.txt       | 2018/10/18 15:44 | 文本文档        | 1 KB |

得到 flag

7.又一张图片,还单纯吗

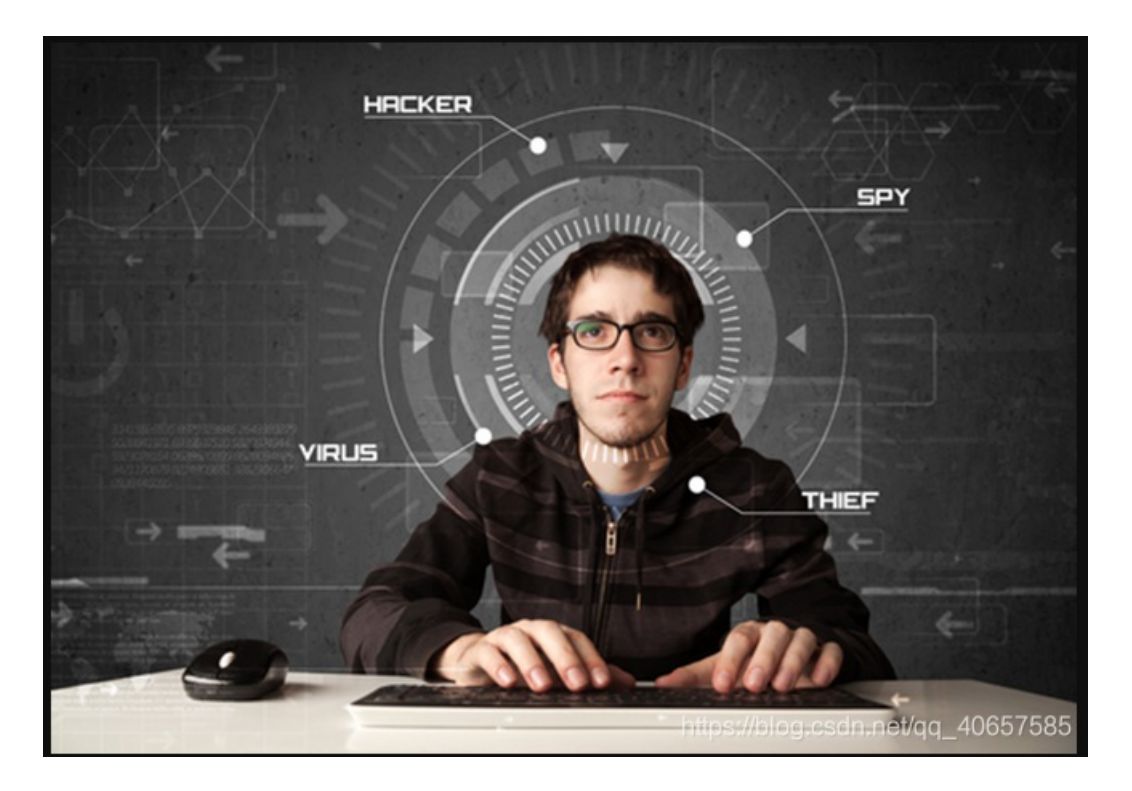

另存为,查看属性,啥都没有,binwalk发现东西,foremost分离一下

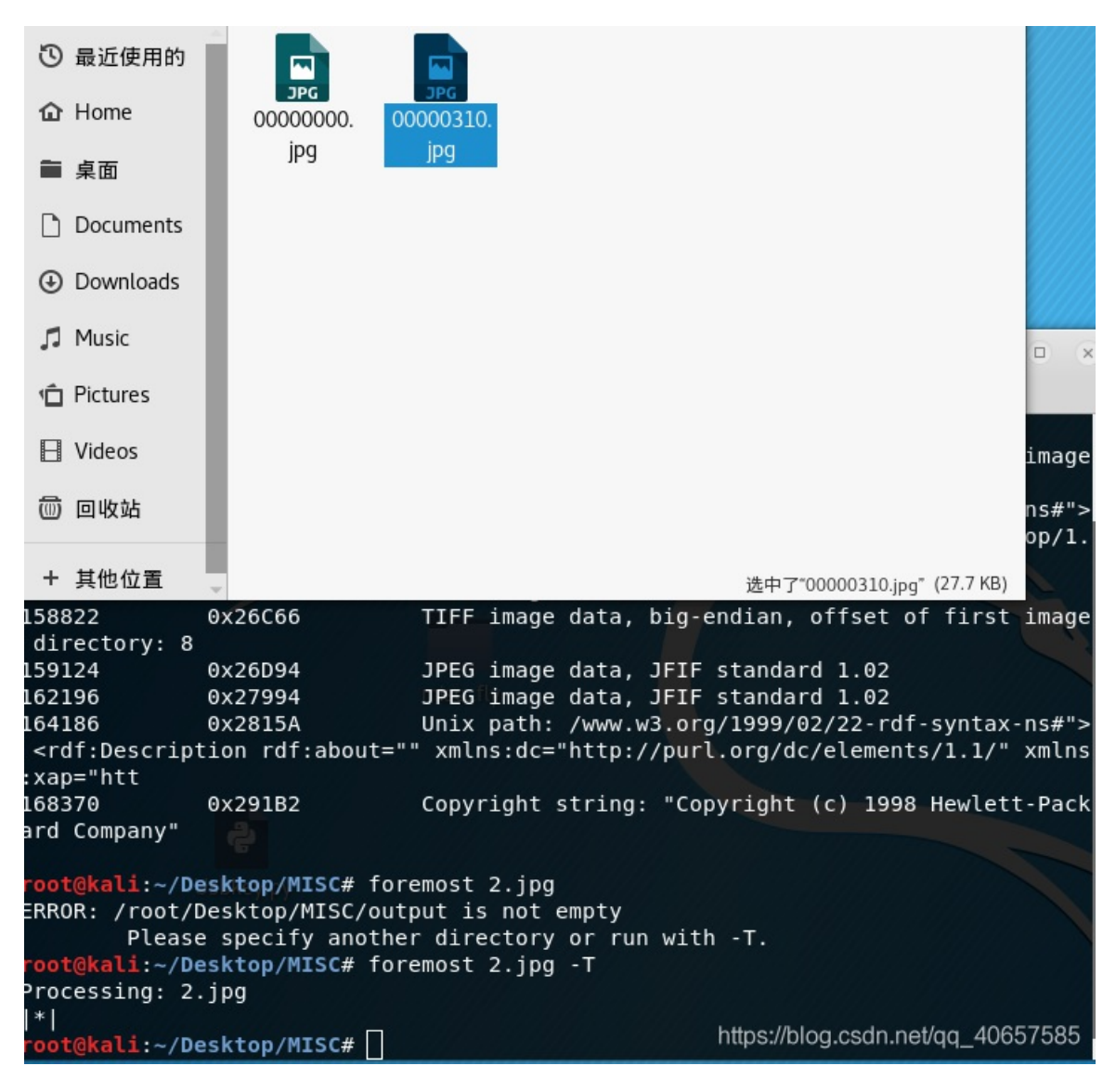

发现flag

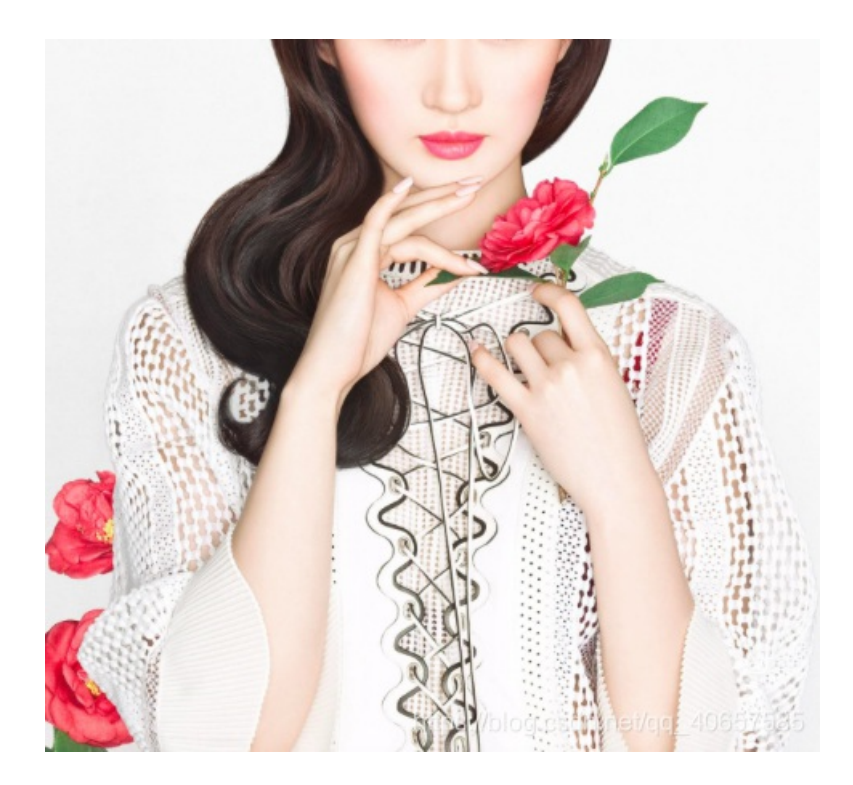

这个还用猜, 刘亦菲

百度了一下别人的,百度识图

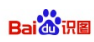

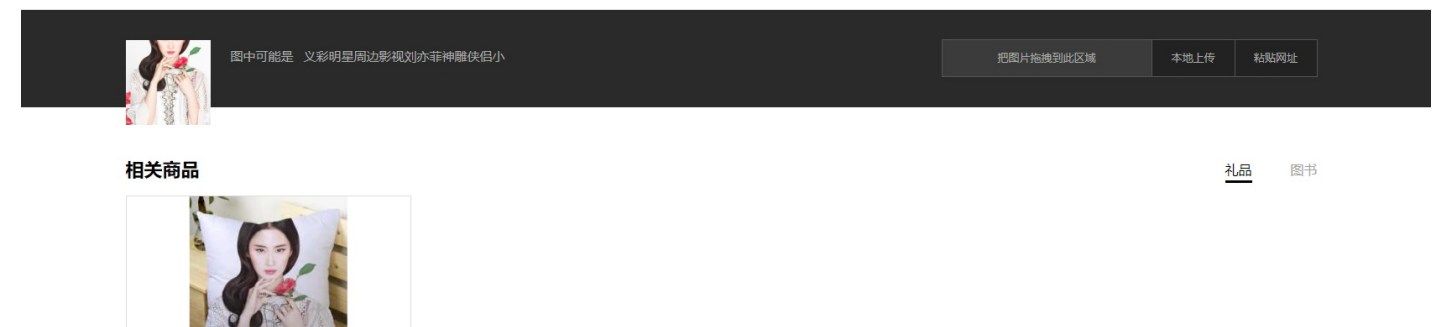

45.00 义彩 明星周边影视刘亦菲神雕侠侣小龙女方形抱枕 柔软PP棉同学朋友生日礼物来图定制 刘亦菲主题抱 京东商城

https://blog.csdn.net/qq\_40657585

9.宽带信息泄露

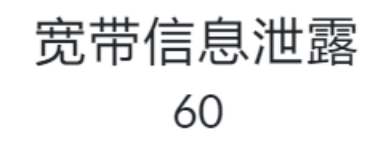

flag格式: flag{宽带用户名}

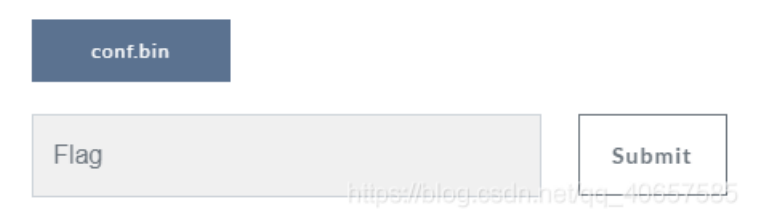

打开之后是乱码,被加密了,到网上寻找该配置程序的解密工具,找到一款名为RouterPassView的工具,使用 该工具打开.bin文件,如下所示:

| File Edit View Options Help                                                                                                    | p/besktop/ac/com.bin                                                                                                    | × |
|----------------------------------------------------------------------------------------------------|----------------------------------------------------------------------------------------------------|---|
| The zait then options help                                                                                                    |                                                                                                    |   |
| 🖻 🕙 🔜 🖄 📲 🔛 🔌 📲                                                                                                    |                                                                                                    |   |
| <pre><ds1cpeconfig> <internetgatewaydevice> <devicesummary internetgatewaydevice="" val="InternetGatewayDevice&gt; &lt;DeviceSummary val="> <devicesummary 000000001"="" fwr310="" v4="" val="InternetGatewayDeviceNumberOfEntrice &lt;DeviceInfo&gt; &lt;ManufacturerOUI val=I &lt;SerialNumber val=D0C: &lt;HardwareUersion val=' &lt;SoftwareUersion val=' &lt;/DeviceInfo&gt; &lt;X_TP_EthSwitch&gt; &lt;X_TP_EthSwitch&gt; &lt;X_TP_EthSwitch&gt; &lt;X_TP_NetCfg&gt; &lt;DNSifAliasName val=202.11 &lt;DNSifAliasName val=33! &lt;/X_TP_NetCfg&gt; &lt;X_TP_NetCfg&gt; &lt;X_TP_NetCfg&gt; &lt;X_TP_NetCfg&gt; &lt;X_TP_NetCfg&gt; &lt;X_TP_NetCfg&gt; &lt;X_TP_NetCfg&gt; &lt;/X_TP_NetCfg&gt; &lt;/pre&gt;&lt;/th&gt;&lt;th&gt;ernetGatewayDevice:1.1[](Baseline:1, Ethernet&lt;br&gt;es val=1 /&gt;&lt;br&gt;es val=1 /&gt;&lt;br&gt;D0C7C0 /&gt;&lt;br&gt;7C0435368 /&gt;&lt;br&gt;"></devicesummary><br/>"0.9.0 1.0 v202c.0 Build 130701 Rel.34994n" /<br/>val=2 /&gt;<br/>02.152.3,202.102.154.3 /&gt;<br/>ppoe_eth1_d /&gt;<br/>95721219 /&gt;</devicesummary></internetgatewaydevice></ds1cpeconfig></pre> | tLAN<br>/>                                                                                                    |   |
| <x iisercfn="" tp=""><br/>&lt;</x>                                                                                                    | https://blockeede.pot/cicl_/D84                                                                                                    |   |
| xml文件,题目说的是用户名<br>File Edit View Options Help                                                                                                    | ,搜一下username                                                                                                    |   |
|                                                                                                    |                                                                                                    |   |
| <pre><x_ip_connectionid< th=""><th><pre>/&gt; /&gt; /&gt; /&gt; /&gt; =,FWR310 /&gt; il=DHCP /&gt; ; val=0.0.0.0 /&gt; .0.0.0 /&gt; .0.0.0.0.0 /&gt; .0.0.0.0.0 /&gt; .0.0.0.0.0.0 /&gt; .0.7:C0:43:53:69 /&gt; .tlnstance=3 /&gt; .stance=1 &gt;</pre></th><th>^</th></x_ip_connectionid<></pre>                                                                                                    | <pre>/&gt; /&gt; /&gt; /&gt; /&gt; =,FWR310 /&gt; il=DHCP /&gt; ; val=0.0.0.0 /&gt; .0.0.0 /&gt; .0.0.0.0.0 /&gt; .0.0.0.0.0 /&gt; .0.0.0.0.0.0 /&gt; .0.7:C0:43:53:69 /&gt; .tlnstance=3 /&gt; .stance=1 &gt;</pre> | ^ |

NirSoft Freeware. http://www.nirsoft.net

0 item(s)

10.隐写2

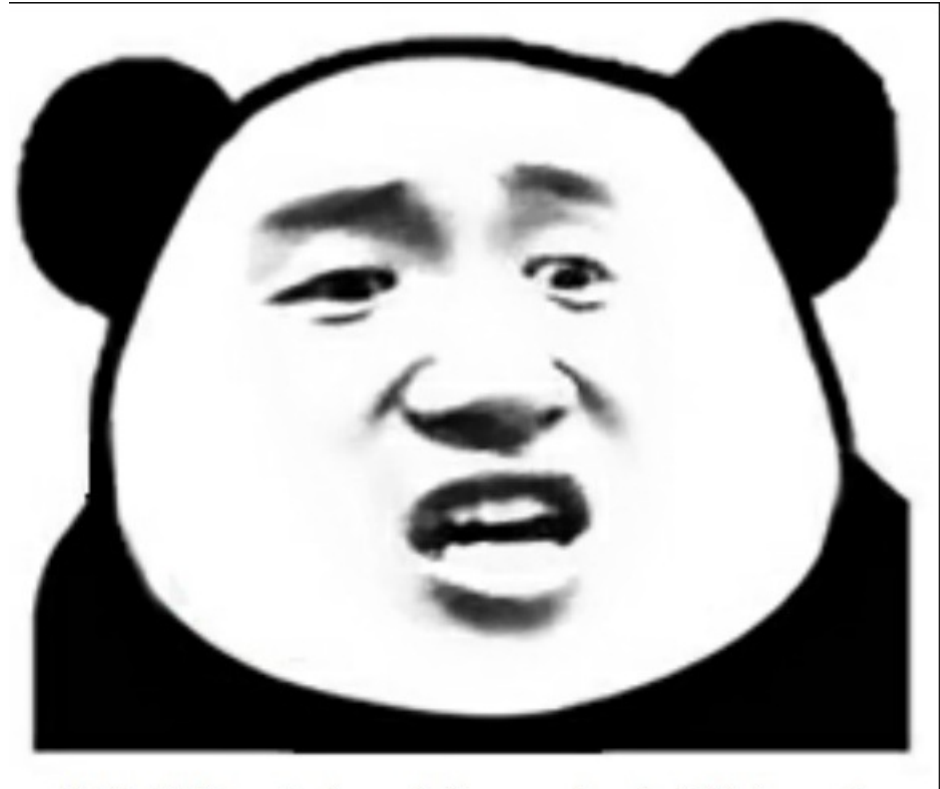

想拿到flag?心の中ないいくつかB数かの?

右键另存为, binwalk, foremost, 发现压缩包, 有提示

#### 告诉你们一个秘密, 密码是3个数哦。

查理曼: 查理曼,法兰克王国国王,征服了西欧与中欧大部分 土地,具有了至高无上的权威,下令全国人民信仰基 督教,查理重振了西罗马帝国。 雅典娜: 女神帕拉斯·雅典娜,是希腊神话中的女战神也是智慧 女神,雅典是以她命名的。 兰斯洛特, 英格兰传说中的人物,是亚瑟王圆桌骑士团中的一 员。看上去就是一个清秀年轻的帅小伙儿,由于传说 中他是一名出色的箭手,因此梅花J手持箭支。兰斯洛 特与王后的恋爱导致了他与亚瑟王之间的战争。 Hint: 其实斗地主挺好玩的。

https://blog.csdn.net/gg\_40657585

爆破白

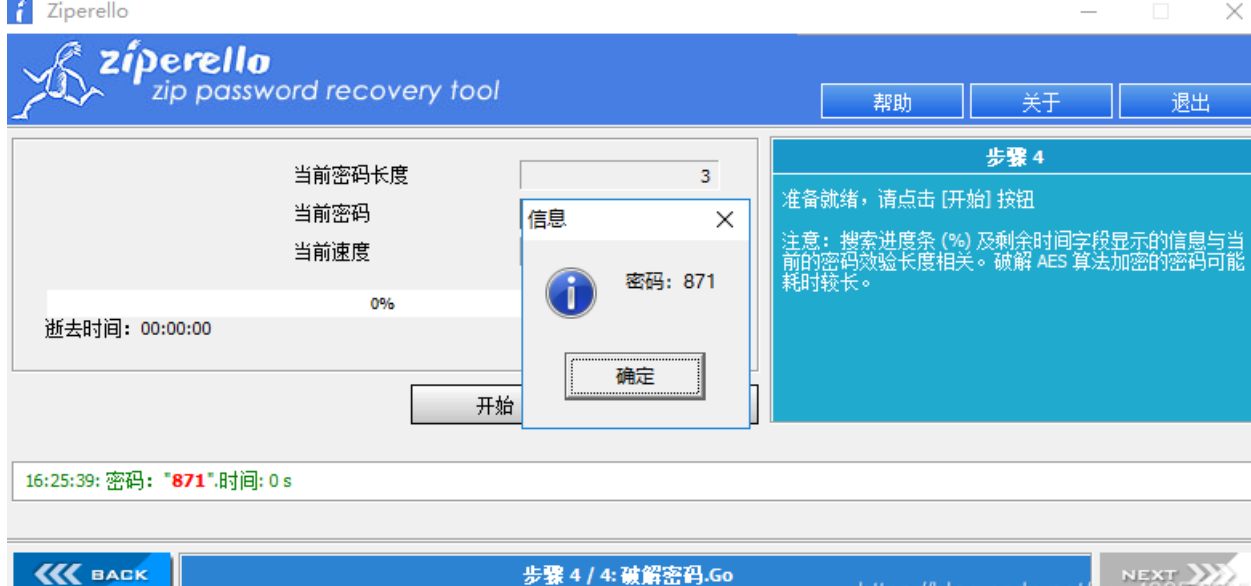

Zinerelle ver 21 ビ切所方 (C) 2009 EDDL-L

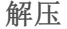

迷茫 要一直你兼日 于什么 我是谁 我不 宇宙的 品语 (生的意 什么愿你方

#### 右键 notepad++打开

-∞0100097619596011742002066221142002968393004763447 51龙錨u("栟鲞 2,氧 10009/01周3620811093400993041(?埏\$124315490500931510009513000961390周30561053061305305321(?埏\$1333322323535353535353535 鹅渣 e函? 9B楊苓\$1009姨毪教氣鈸滸?A鼬嘸^嶄咛\*摂玗蔓0051n咙E? 败105876留1053耶1??□ 053秣0503%4(房,=0500冷0煮酵\$653\$\$\$\$11dh550叠8?\$1?育6500?1蠢??0503?+颚.(涨萄蕷050塔爐0000歲v选x?优9(墼噫@500冷00560焙0000漾??葄P:-挫枬鄣|?%葱滀妆 NUM つ 据?v ÿ NUD CO III N 杰ESCSUBd骤壜|塵8c?覂叔<M/趘DDEyl谹未T(BD櫺鯰SOT .~篼HSOHP纋zow蒓玝鏻际c畋MUDA}?MED 瑣T苝付Q4??m躩 ? 徽 BS @BK 瞄 娴 ? + 蘖 BS DSO Pa ACK S?e€? % DC2 @ 05**00%10%F0%Z、WUDI**L] 騹?**E071**X坦**E59;**20-L2 **052**嘿3o~2)U噸h謨**50** 蔺?(斯?筏\$栟1猗MU詢/秊 V?商蔢\$扣珹C&^帅x邦•**50**册? **030**个匐蟵|殱媛@30\袋J**E07**的兹因 ODGALGENERGEZ MUELZ MUELZ MUELZ MUELGES, OF LE GERRAGUE, OF LE GERRAGUE, OF LE G GERRAGUE, OF LE GERRAGUE, OF LE G 20 E E E C LE GERRAGUE, OF LE GERRAGUE, OF LE GERRAGUE, OF LE GERRAGUE, OF LE GERRAGUE, OF LE GERRAGUE, OF LE GERRAGUE, OF LE GERRAGUE, OF LE GERRAGUE, OF LE GERRAGUE, OF LE GERRAGUE, OF LE GERR ₩?SOH促埏炖=ce危刖钖R拢稞=物?奻 NUD 2003503503NUD5TX55X5036TX5036TX503503503503503NUDNUDNUD503D03NUD11AQ aq0公?贬蚜?555031503NUD503?013蘖NUD座53?~涓?00校瓨锎653] ₽觀。**0009**5€寬觀2**009**2500920092109(2.骨R嚓卮?**0000**00<sup>4</sup>2ywx</sub>井009(嘩n>泙?>鉕?68湜?**500009**X?00011叧k死?燈簋"-榙|V@S鋒?藉009000t.鏪泌無 =烶??JP雛 NUD膽 STAg稷9{, SSC SOND 新明果?7Dt?5 NUD ACC3 樽 NUCk镻鏮缽 募渔。 ?ETXISUBNAK? 伟譞2c?D EOT??垝??ロ TMb DW"? DBD?F 翠 SODC1 20 頬鸏 lz\* a\*Jch**0560**p0**回32403**2\*133D 最?}瀁1000穹纃劤庙 )綺鏵?兩螽0摯钰1309?侀 飜為乕10049ょ銦9\\*56633k凝1033käns\淖概Dt氽 10000>?瑿蟉Θ300z633的;?256633x?觃忺臇 STX z\* s斑 w地疴ESC瀘SUB輐电X?RS肴X?{ #, DC4? DC3M滾驂? 魯 蔷縳hP%l 回っていてい とここ**びのCOP**DID-M線催水飲**SCB**T?期**CB**5」又世ッ社図MSDXCE9BOJ呢?g嬴眸?{き患BDB度P?繙??价做DD 壁im?無1糜きBOBp受ikA#鋑?? fl@g(eTB11EFyZSBhIGhAY2tlciE=) SUB

得到 f1@g{eTB1IEFyZSBhIGhAY2tlciE=}, base64解码, @变为a

13.come game

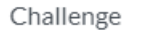

203 Solves

Х

# come\_game 60

听说游戏通关就有flag 题目来源:第七季极客大挑战

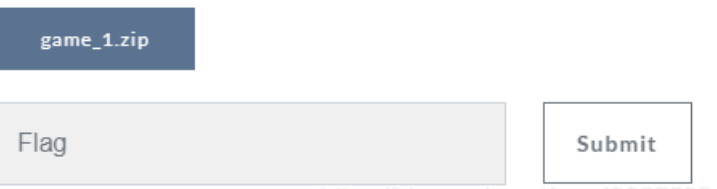

ttps://blog.csdn.net/qq\_40657585

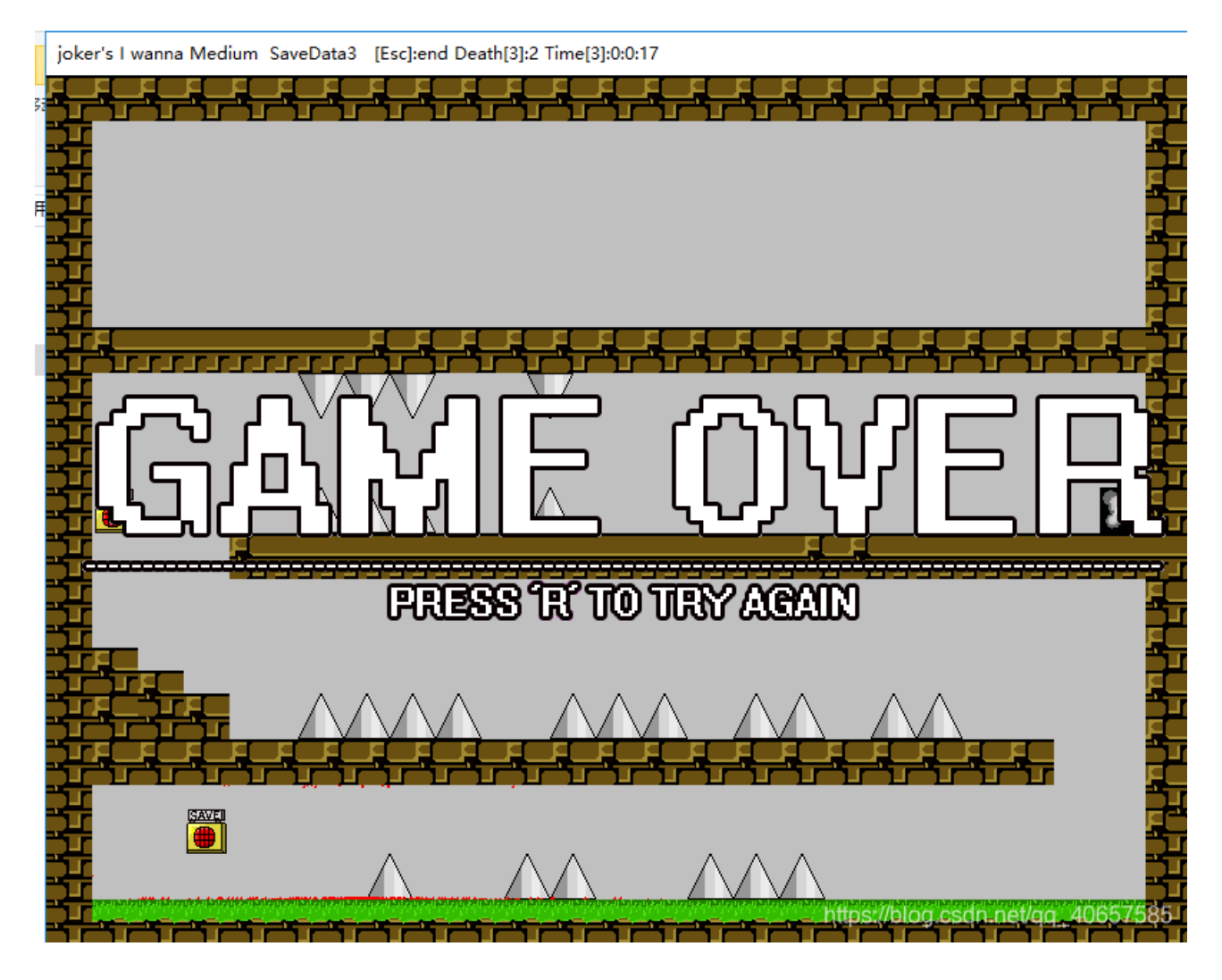

靠玩,能得到flag的请私聊我一下,泪

| MACOSX      | 2016/10/9 23:47  | 文件夹    |          |
|-------------|------------------|--------|----------|
| DeathTime   | 2018/11/18 18:31 | 文件     | 1 KB     |
| joker's.exe | 2016/10/9 23:45  | 应用程序   | 8,106 KB |
| save1       | 2018/11/18 17:02 | 文件     | 1 KB     |
| 📄 save1.bak | 2018/11/18 16:55 | BAK 文件 | 1 KB     |
| save3       | 2018/11/18 18:29 | 文件     | 1 KB     |
| 📄 temp      | 2018/11/18 18:31 | 文件     | 1 KB     |

发现有存档,

| 📓 文件(F) 编                        | 辑(E)         | 搜索(S)          | 查着()           | り分       | └祈(A     | ) MS     | 57日(2    | () 置     | 3日()     | <b>N)</b> | 关于       | (A) |    |    |     |
|----------------------------------|--------------|----------------|----------------|----------|----------|----------|----------|----------|----------|-----------|----------|-----|----|----|-----|
| 📄 🚵 🔻 📄 🧼 🤩 🔛 16 🔍 ANSI 🔍 十六进制 🗸 |              |                |                |          |          |          |          |          |          |           |          |     |    |    |     |
| 📓 save3                          |              |                |                |          |          |          |          |          |          |           |          |     |    |    |     |
| Offset(h)                        | 00 0         | 01 02          | 03 04          | 05       | 06       | 07       | 08       | 09       | 0A       | 0B        | 0C       | 0D  | 0E | OF |     |
| 00000000<br>00000010             | 00 0<br>00 0 | )1 32<br>)0 00 | 00 00<br>00 00 | 41<br>00 | 00<br>00 | 05<br>00 | 43<br>00 | 00<br>00 | 00<br>00 | 00<br>00  | 00<br>00 | 00  | 00 | 00 | 2AC |

发现一个2,修改为3,

| 🔝 save3   |    |    |    |    |    |    |    |    |    |    |    |    |    |    |    |    |     |
|-----------|----|----|----|----|----|----|----|----|----|----|----|----|----|----|----|----|-----|
| Offset(h) | 00 | 01 | 02 | 03 | 04 | 05 | 06 | 07 | 08 | 09 | 0A | 0B | 0C | 0D | 0E | OF |     |
| 00000000  | 00 | 01 | 33 | 00 | 00 | 41 | 00 | 05 | 43 | 00 | 00 | 00 | 00 | 00 | 00 | 00 | 3AC |
| 00000010  | 00 | 00 | 00 | 00 | 00 | 00 | 00 | 00 | 00 | 00 | 00 | 00 | 00 |    |    |    |     |

joker's I wanna Medium SaveData3 [Esc]:end Death[3]:3 Time[3]:0:0:31

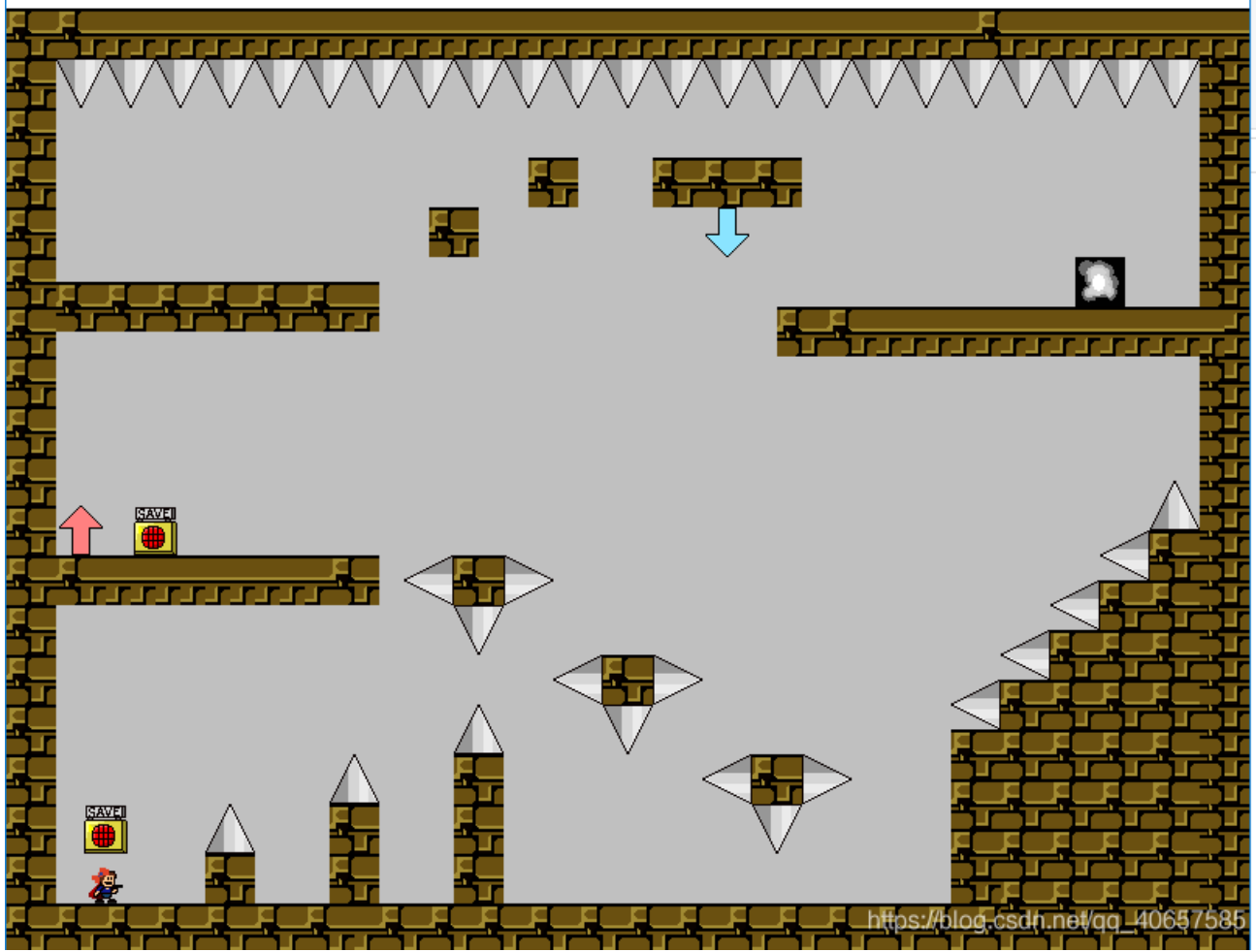

# 发现新关卡,依次修改为4,5,得到flag

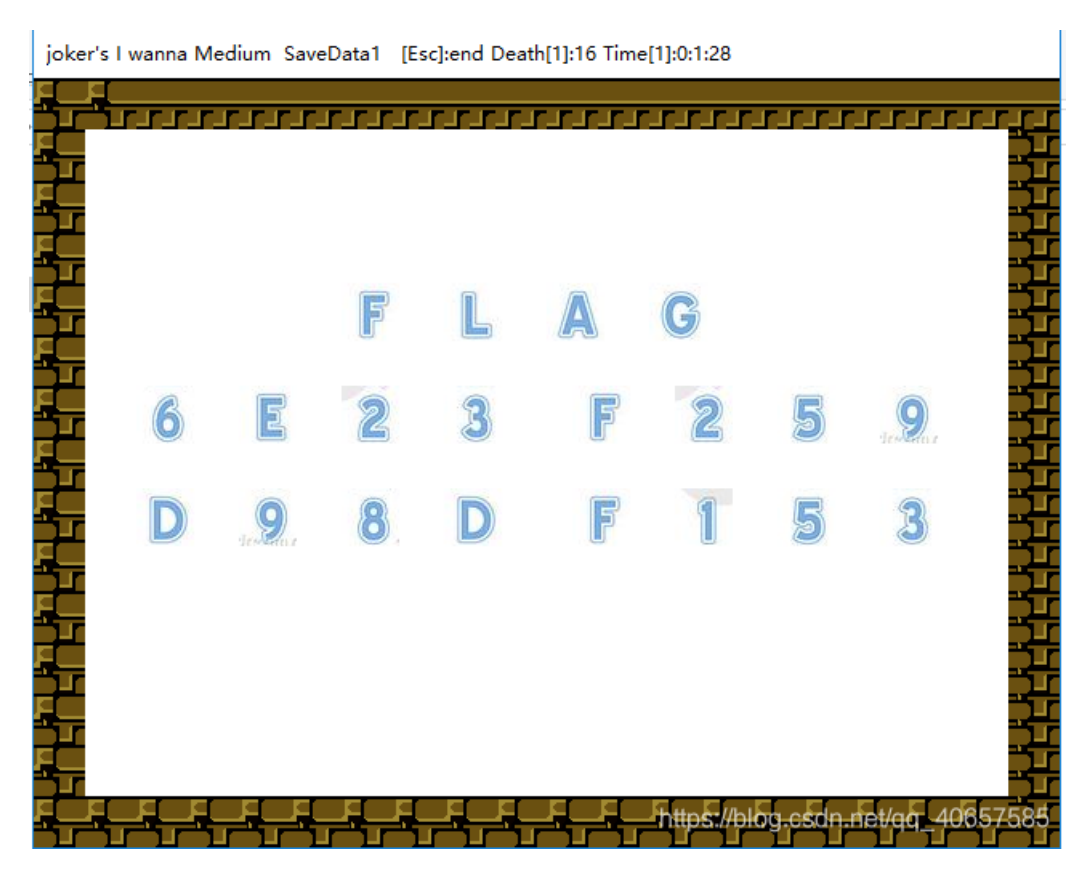

## 14.linux

解压得到flag

strings flag

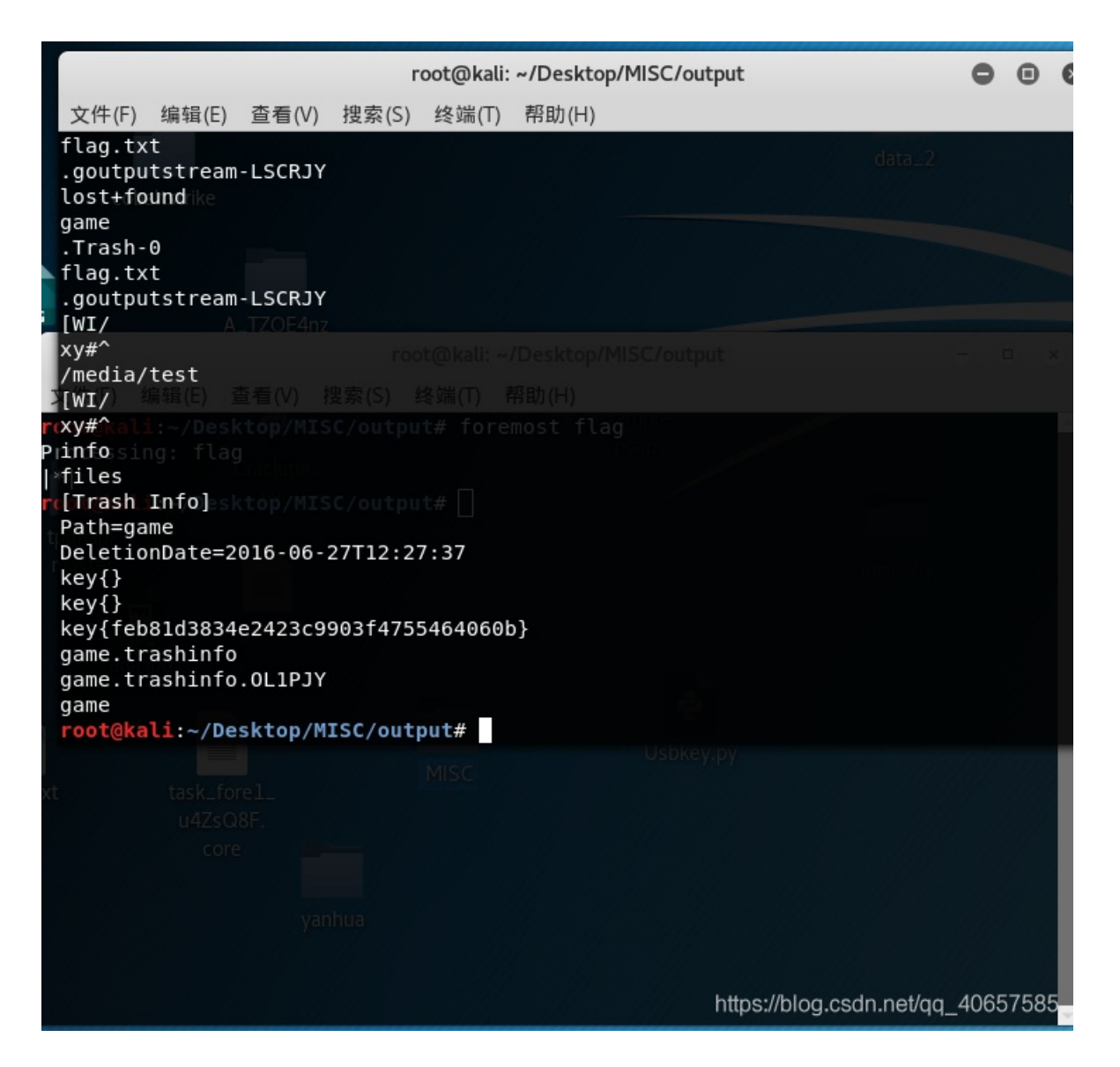

15.隐写3

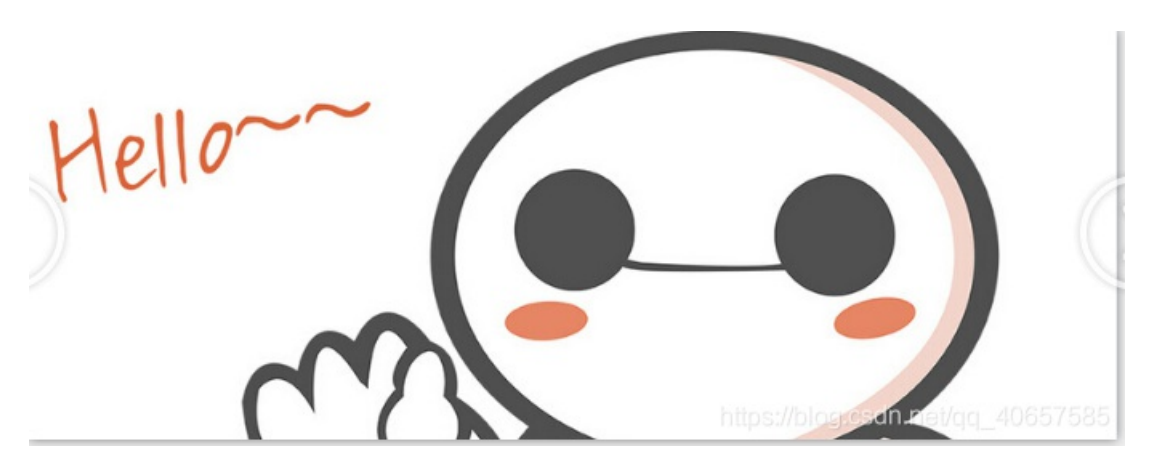

感觉没显示完整, 查看一下属性

#### 觉 dabai.png 属性

常规 安全 详细信息 以前的版本

| 属性    | 值                                     | ^  |
|-------|---------------------------------------|----|
| 来源 —— | · · · · · · · · · · · · · · · · · · · |    |
| 拍摄日期  |                                       |    |
| 图像 —— |                                       |    |
| 分辨率   | 679 x 256                             |    |
| 宽度    | 679 像素                                |    |
| 高度    | 256 像素                                |    |
| 位深度   | 32                                    |    |
| 文件 —— |                                       |    |
| 名称    | dabai.png                             |    |
| 项目类型  | 看图王 PNG 图片文件                          |    |
| 文件夹路径 | C:\用户\ppp\桌面\杂项\58d54bd3e134e         |    |
| 创建日期  | 2016/9/13 10:46                       |    |
| 修改日期  | 2016/8/31 13:56                       |    |
| 大小    | 147 KB                                |    |
| 属性    | A                                     |    |
| 可用性   |                                       |    |
| 脱机状态  |                                       |    |
| 共享设备  |                                       |    |
| 所有者   | DELL\ppp                              | 15 |
| 计管机.  | DELL (这会由脑)                           | Ý  |

## 计算一下16进制

| 计算器        | 2         |          | -       |         | ×     |
|------------|-----------|----------|---------|---------|-------|
| ≡          | 程序员       | Į        |         |         | I     |
|            |           |          |         |         |       |
|            |           |          |         | 1       | 256   |
| HEX        | 100       |          |         |         |       |
| DEC        | 256       |          |         |         |       |
| OCT        | 400       |          |         |         |       |
| BIN        | 0001 0000 | 0000     |         |         |       |
|            | 8         | QW       | ORD     | MS      | M*    |
| Lsh        | Rsh       | Or       | Xor     | Not     | And   |
| $\uparrow$ | Mod       | CE       | с       | ×       | ÷     |
| A          | В         | 7        | 8       | 9       | ×     |
| С          | D         | 4        | 5       | 6       | -     |
| E          | F         | 1        | 2       | 3       | +     |
| (          | hips:/    | /blog.cs | dn.net/ | qcj_406 | 57585 |

#### 将01修改为02

2

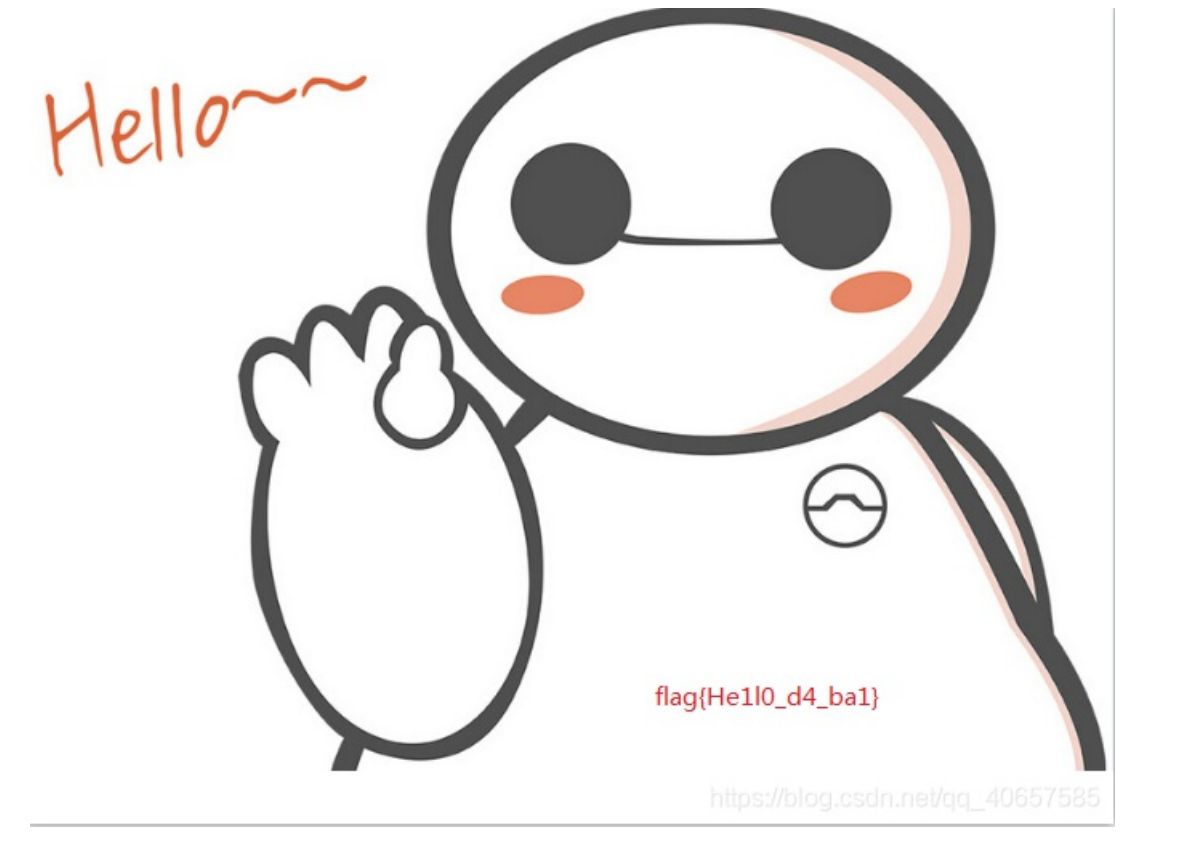

得到flag

| 📄 🚖 <b>-</b> 🗐 📄 | mp         |            | + +  | 16       |           | $\sim$   | AN | SI       |          | $\sim$ | +   | 六进       | 制~       | *   |            |          |                                             |
|------------------|------------|------------|------|----------|-----------|----------|----|----------|----------|--------|-----|----------|----------|-----|------------|----------|---------------------------------------------|
| 📓 dabai.png      |            |            |      |          |           |          |    |          |          |        |     |          |          |     |            |          |                                             |
| Offset(h)        | 00         | 01         | 02   | 03       | 04        | 05       | 06 | 07       | 08       | 09     | 0A  | 0B       | 0C       | 0D  | 0E         | OF       |                                             |
| 00000000         | 89         | 50         | 4E   | 47       | 0D        | 0A       | 1A | 0A       | 00       | 00     | 00  | 0D       | 49       | 48  | 44         | 52       | %PNGIHDR                                    |
| 00000010         | 00         | 00         | 02   | A7       | 00        | 00       | 02 | 00       | 08       | 06     | 00  | 00       | 00       | 6D  | 7C         | 71       | § <mark>.</mark> m q                        |
| 00000020         | 35         | 00         | 00   | 00       | 01        | 73       | 52 | 47       | 42       | 00     | AE  | CE       | 1C       | E9  | 00         | 00       | 5sRGB.®Î.é                                  |
| 00000030         | 00         | 04         | 67   | 41       | 4D        | 41       | 00 | 00       | B1       | 8F     | 0B  | FC       | 61       | 05  | 00         | 00       | gAMA±üa                                     |
| 00000040         | 00         | 09         | 70   | 48       | 59        | 73       | 00 | 00       | 0E       | C4     | 00  | 00       | 0E       | C4  | 01         | 95       | pHYsÄÄ.•                                    |
| 00000050         | 2B         | 0E         | 1B   | 00       | 00        | FF       | A5 | 49       | 44       | 41     | 54  | 78       | 5E       | EC  | BD         | 07       | +ÿ¥IDATx^ì₅.                                |
| 00000060         | <b>A</b> 0 | <b>A</b> 5 | 57   | 59       | EE        | FF       | EE | BE       | 4F       | 9B     | DE  | 93       | 4C       | 7A  | OF         | 84       | ¥WYîÿî¾O>Þ"Lz."                             |
| 00000070         | 24         | 24         | 60   | 0C       | 04        | A5       | 2B | 20       | 45       | 10     | 10  | BB       | 88       | 8A  | <b>A</b> 8 | 57       | \$\$`¥+ E»^Ѝ₩                               |
| 00000080         | BD         | FC         | EF   | BD       | 7A        | F5       | 5A | AE       | 7A       | BD     | 5E  | СВ       | BD       | 2A  | 62         | 05       | ₩üï₩zőZ®z₩^Ë₩*b.                            |
| 00000090         | 04         | 69         | 52   | 04       | E9        | 01       | 42 | 48       | 48       | 42     | 7A  | EF       | 7D       | 52  | Α6         | CF       | .iR.é.BHHBzï}R¦Ï                            |
| 000000A0         | 9C         | 7E         | 76   | FD       | ЗF        | BF       | F7 | DB       | EF       | 39     | 6B  | 76       | F6       | 4C  | 26         | C9       | œ~vý?¿÷Üï9kvöL&É                            |
| 000000B0         | 4C         | 32         | E5   | 7B       | CE        | 59       | 7B | F5       | DE       | 9E     | 6F  | 7D       | 6B       | AD  | AF         | DO       | L2å{IY{õÞžo}k. Ð                            |
| 000000000        | 15         | 2C         | 47   | 8E       | 1C        | 39       | 72 | 1C       | 90       | 60     | 88  | 2E       | 14       | 0A  | ЗD         | DD       | .,GZ.9r`^=Y                                 |
| 00000D0          | DE         | 63         | 6F   | FD       | A5        | 53       | C0 | 93       | 8D       | A7     | D3  | E9       | F4       | 54  | 66         | C5       | Þcoý¥SA".§OéôTfA                            |
| 000000E0         | 62         | D1         | E5   | 34       | BC        | 34       | 0D | AD       | 56       | CB     | 1A  | 8D       | 86       | 35  | 9B         | 4D       | bNa444VE†5>M                                |
| 000000F0         | 17         | B3         | B3   | B3       | 36        | 37       | 37 | E7       | 72       | 98     | 21  | 70       | 87       | DC  | 6E         | B7       | .335677çr~!p‡Un                             |
| 00000100         | 3D         | FC         | 90   | 01       | El        | 11       | OF | 61       | 22       | CA     | E5  | B2       | 88       | 4A  | A5         | 62       | =úaa"Eā*‹J¥b                                |
| 00000110         | A5         | 52         | C9   | D5       | 85        | 5A       | CD | AA       | D5       | AA     | CB  | 88       | 7A       | BD  | EE         | 22       | ¥RE0µ21*O*E"z*≤1"                           |
| 00000120         | DC         | 45         | 3A   | FB       | 11        | E9       | 24 | 3E       | 80       | TE     | B7  | 91       | 87       | 34  | 21         | 81       | UE:u.e\$>€. `∓4/.                           |
| 00000130         | 30         | 88         | 22   | AL       | DE        | 90       | DB | 7E<br>RC | 14<br>C0 | BB     | 22  | 1B<br>CZ | 31       | 39  | 12         | 10       | 0(0;P.0~0»0./9r.                            |
| 00000140         | TP         | 00         | 3E   | 60       | 84<br>0F  | 12       | 90 | E6       | 00       | 91     | 23  | 00       | 41       | 80  | 10         | 14       | . 12>U GEGEEL "#ÇALL.A                      |
| 00000150         | 10         | 69         | 4D   | 6A<br>CF | 9E        | 12       | 10 | 15       | 15       | 76     | 52  | 99       | De       | DO  | TD         | 15       | u‱1j20 ~2~£,                                |
| 00000180         | 20         | 6A<br>6C   | 52   | OF<br>CF | OP        | 25       | 62 | 26       | 2D       | 20     | 60  | 02       | 00       | 02  | 25         | 26       | 100.1m0102.                                 |
| 00000170         | 26         | 26         | 90   | 00E      | 9D<br>4 F | 2E<br>4D | 40 | 20<br>CD | 97       | 52     | 0.9 | 21       | 93<br>F1 | 47  | 10         | 20<br>01 | sign.co-m .a                                |
| 00000190         | 16         | D4         | 29   | 31       | 45        | 40       | 42 | 43       | गा       | 72     | 10  | D6       | CR       | 13  | 62         | 08       | ÓllFØBC r ÖF i                              |
| 00000130         | FG         | CS         | C8   | 88       | 13        | D4       | Fl | FI       | 61       | 5B     | BC  | 78       | BI       | 9B  | 20         | 52       | éřř^ Óáás (Hyt+)-7                          |
| 000001B0         | B4         | C8         | C6   | C6       | C6        | 50       | 3F | 34       | 34       | EA     | F2  | F2       | E5       | CB  | 6D         | D9       | ÉRRR\?::êòòåËmÙ                             |
| 00000100         | B2         | 65         | EE   | 1E       | 12        | 3B       | 08 | FD       | FI       | 01     | D2  | 16       | E9       | 45  | 44         | 1A       | feî                                         |
| 000001D0         | 30         | 47         | OE   | 3F       | 20        | DC       | F5 | BB       | OF       | 3B     | 10  | El       | 85       | 3E  | 47         | 8E       | 0G.? Üő».:.á>GŽ                             |
| 000001E0         | C3         | 11         | 39   | 39       | CD        | 91       | 23 | 47       | 8E       | 83     | 10  | 29       | B1       | 49  | D5         | 20       | Ã.991 \#GŽf.)±IÕ                            |
| 000001F0         | F4         | 31         | B4   | A7       | EE        | 52       | A4 | 7A       | DC       | 04     | Al  | 42       | 86       | 00  | 62         | 8F       | ôl´§îR¤zÜ.;B†.b.                            |
| 00000200         | 9A         | 95         | 4C   | 48       | 24        | 82       | 95 | CF       | 99       | 99     | 19  | DB       | В4       | 69  | 93         | 6D       | š•LH\$,•Ï™™.Û´i``m                          |
| 00000210         | D9         | B2         | C5   | 65       | 04        | 24       | 14 | 02       | 8A       | E8     | 5F  | 11       | 8D       | FO  | 22         | 1D       | Ù°Åe.\$Šèð".                                |
| 00000220         | <b>A</b> 1 | 0E         | 01   | 06       | C9        | 08       | D2 | DO       | 9F       | 8F     | 90  | 83       | C8       | 61  | 1F         | 72       | ;É.ÒПfÈa.r                                  |
| 00000230         | 00         | <b>3</b> R | 44   | 69       | 71        | ٩R       | 94 | 1۸       | RR       | 5.9    | 61  | 95       | R4       | 017 | ٥D         | ٥D       | terestiletere reserver and the state of the |
| 扁移: 16           |            | 坊          | ŧ: 1 | 6-1      | 6         |          |    |          |          |        | ĸ   | 度:       | 1        |     |            |          | .ps://biog.cs覆盖_hs//qkj_400070001           |

👐 HxD - [C:\Users\ppp\Desktop\杂项\58d54bd3e134e\dabai.png]

☑ 文件(F) 编辑(E) 搜索(S) 查看(V) 分析(A) 附加(X) 窗口(W) 关于(A)

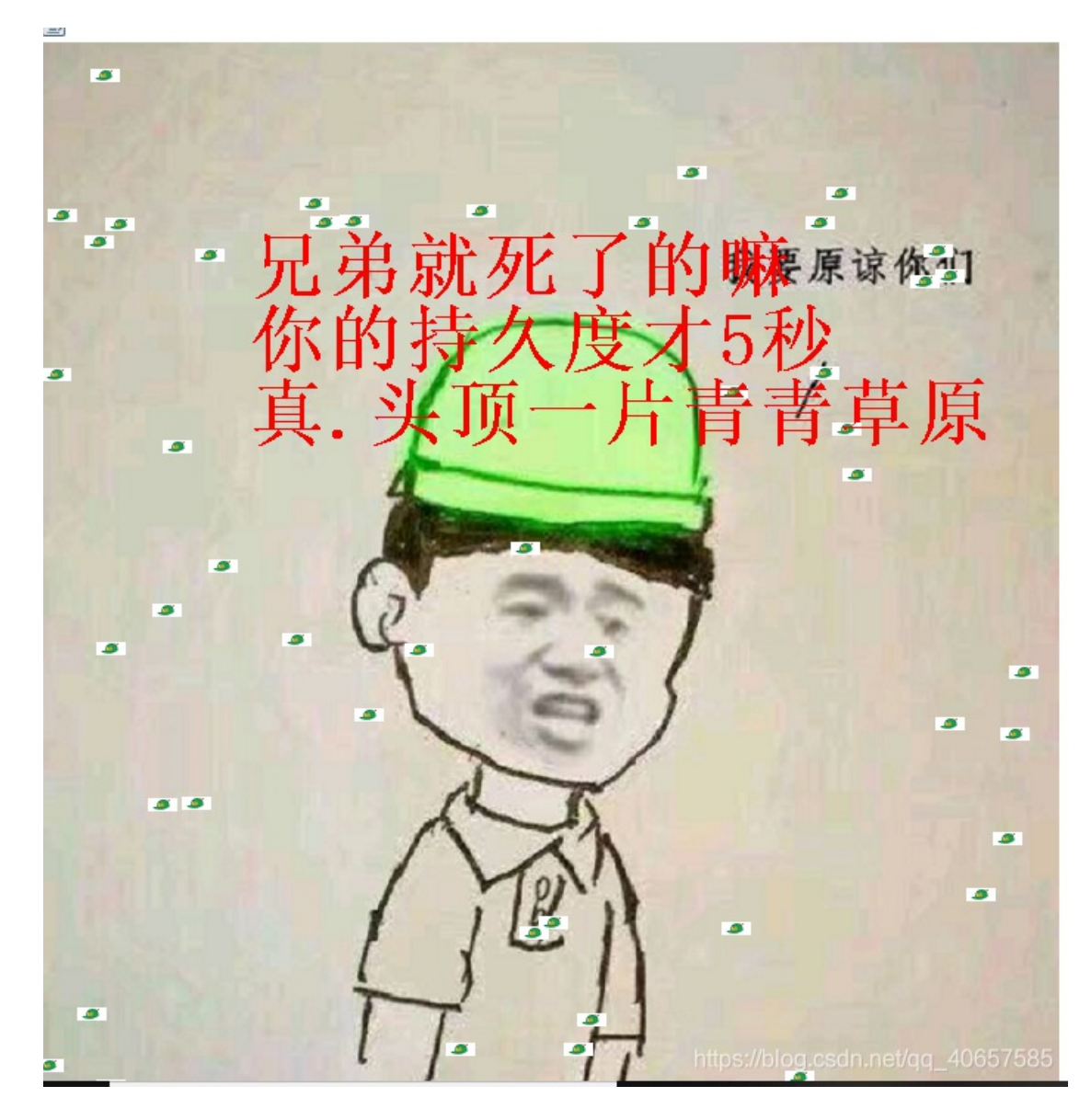

使用java反编译工具反编译一下

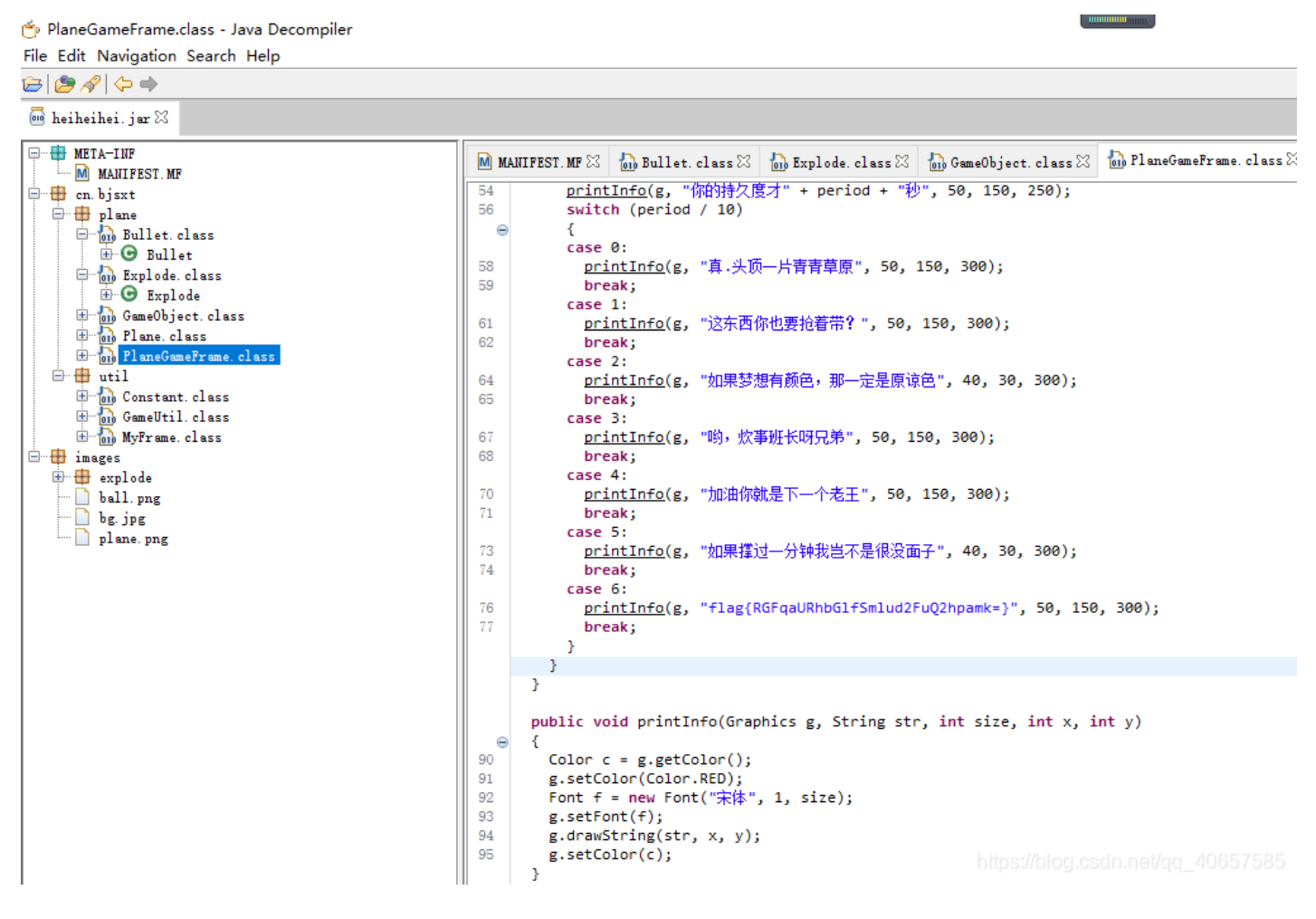

找到flag, base64解码一下

#### 17.想蹭网先解开密码

| Challenge                                    | 991 Solves  |                  |         | ×  |
|----------------------------------------------|-------------|------------------|---------|----|
| 想                                            | ]蹭网先)<br>10 | 解开密码<br>)0       | 3       |    |
| flag格式: flag{你                               | 碳解的WiFi密码}  |                  |         |    |
| tips: 密码为手机<br>诉你<br>1391040**<br>Goodluck!! | 過号,为了不为难你   | ;, 大佬特地让我悄       | 肖地把前七位名 | ÷  |
| 作者@NewBee                                    |             |                  |         |    |
| wifi.cap                                     |             |                  |         |    |
| Flag                                         |             |                  | Submit  |    |
|                                              |             | Been Below and a |         | 75 |

需要生成一个手机号的密码集合

```
#!/usr/bin/python
# -*- coding:utf8 -
s = '1391040'
s1 = ''
dic = open("pass.txt","a")
for a in range(9999):
    s1 = s+str(a).zfill(4)+'\n'
    dic.write(s1)
```

命令

aricrack -a 2-w pass.txt wifi.cap

C:\WINDOWS\system32\cmd.exe

| [    |                                                                                                    |                                   |
|------|----------------------------------------------------------------------------------------------------|-----------------------------------|
|      | Aircrack-ng 1.1                                                                                                    |                                   |
| 2    | [00:00:04] 7688 keys tested (1565.15 k/s)                                                                                                    |                                   |
| 0000 | KEY FOUND! [ 13910407686 ]                                                                                                    |                                   |
| 0000 | Master Key : C4 60 FE 8B 14 7D 58 00 91 D7 0A 9C 3C DE 44 69<br>0B E1 CD 81 07 F8 28 DB EA 76 1E ED 81 A3 FF FD                                                                                                    |                                   |
|      | Transient Key : OD 88 B3 F4 BC A3 C9 D2 06 12 28 43 FF 5E 21 3E<br>F5 23 8E 0B 7A 9F 25 59 E9 7C 86 1E 7A 78 E4 D4<br>D3 62 CD DD 4D 87 80 EE B9 E1 16 91 4A 6E 3E 09<br>1E CE 5E 62 38 3C 05 35 34 A6 EB 16 31 D8 CE 96 |                                   |
| 2    | EAPOL HMAC : 1C E7 D0 96 DE 87 93 56 88 1D 08 C8 B9 AA B3 B0                                                                                                    | https://blog.csdn.net/qq_40657585 |

#### 18.Linux2

解压得到brave

binwalk, foremost

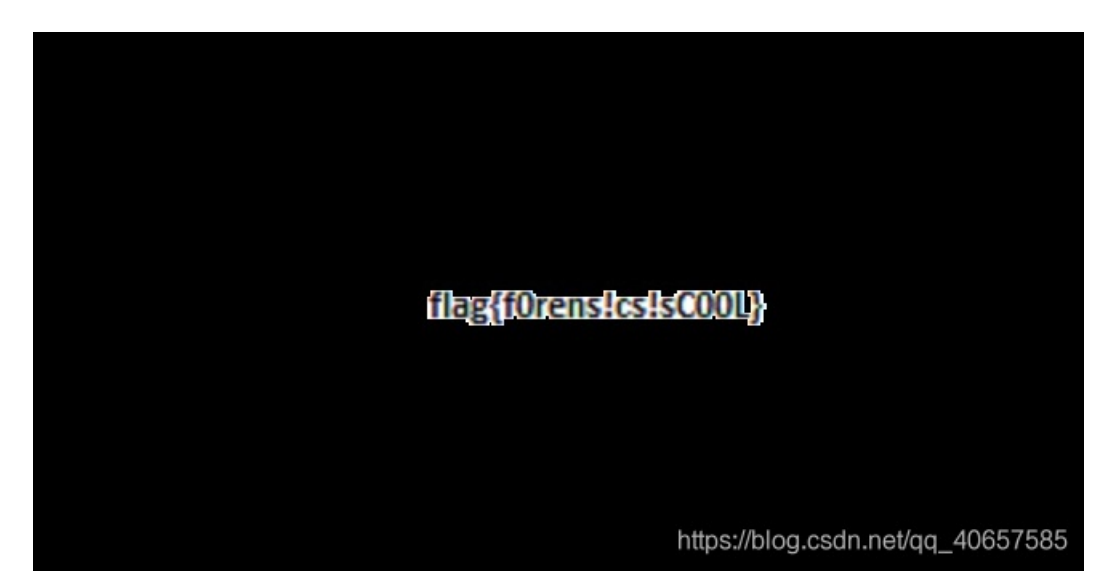

what???,为啥咋交都不对

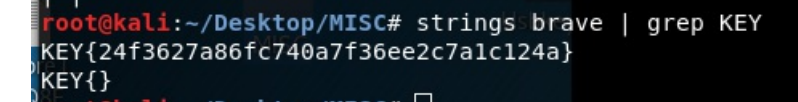

然后,这到底啥意思

#### 19.账号被盗了

# You are not an admin!

bp 抓包改包, false改成true

POST /cookieflag.php HTTP/1.1
tost: 123.206.87.240:9001
Dontent-Length: 0
Dache-Control: max-age=0
Dright: http://123.206.87.240:9001
Jggrade-Insecure-Requests: 1
Dontent-Type: application/x-www-form-urlencoded
Jser-Agent: Mozilla/5.0 (Windows NT 10.0; Win64; x64) AppleWebKit/537.36 (KHTML, like Gecko) Chrome/69.0.3497.100
Safari/537.36
Accept: text/html.application/xhtml+xml,application/xmt;q=0.9,image/webp,image/apng,\*/\*;q=0.8
Referer: http://123.206.87.240:9001/
Accept-Encoding: gzip, deflate
Accept-Language: zh-CN,zh;q=0.9
Dokie: isadmin=true
Donnection: close

Date: Sun, 18 Nov 2018 12:42:57 GMT Content-Type: text/html Connection: close Content-Length: 366

.

<!DOCTYPE html> <html> <style> span { display: block; margin: auto; height: 25px; text-align: center; font-size: 30px; } </style> <head> <title>bugku</title> k href="style.css" rel="stylesheet" type="text/css"> </head> <body> <span>http://120.24.86.145:9001/123.exe</span> </body> </html>

发现一个网址

http://120.24.86.145:9001/123.exe

下载下来后,发现

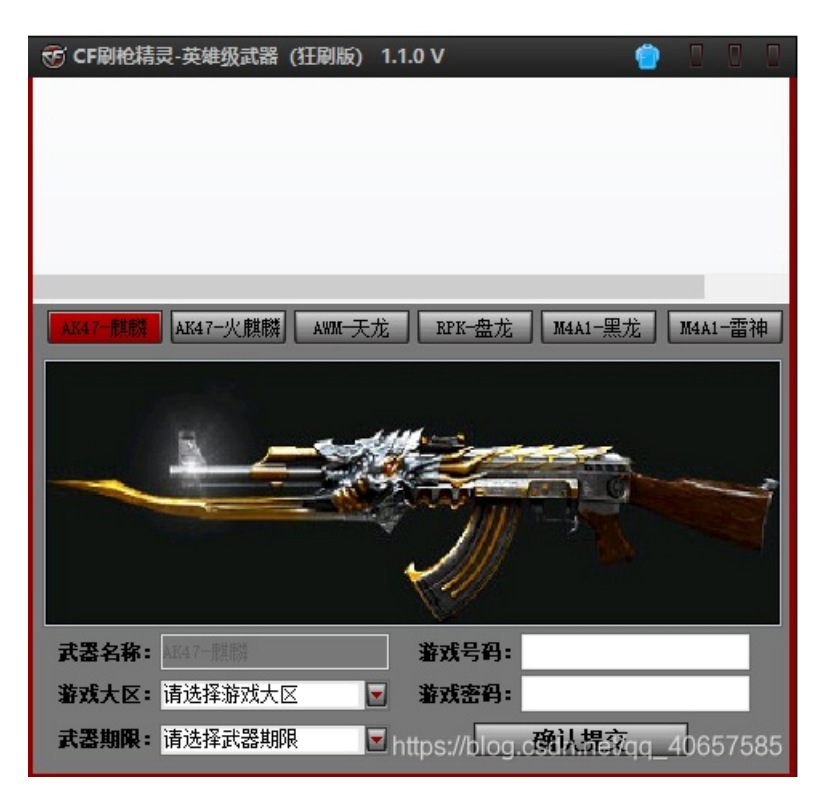

填好账号,密码

wireshark抓下包

220 smtp.qq.com Esmtp QQ Mail Server EHLO DELL 250-smtp.qq.com 250-PIPELINING 250-SIZE 73400320 250-STARTTLS 250-AUTH LOGIN PLAIN 250-AUTH=LOGIN 250-MAILCOMPRESS 250 8BITMIME AUTH LOGIN 334 VXN1cm5hbWU6 YmtjdGZ0ZXN0QDE2My5jb20= 334 UGFzc3dvcmQ6 YTEyMzQ1Ng== 535 Error: .....http://service.mail.qq.com/cgi-bin/help?subtype=1&&id=28&&no=1001256 QUIT 221 Bye

https://blog.csdn.net/qq\_40657585

发现两个base64

解码发现是163邮箱账号和密码

bkctftest@163.com

a123456

登录即可

20.细心的大象

解压,查看属性

#### 📆 1.jpg 属性

| 雇性       值       ^         说明       小额       出题人已经跑路了         主题       出题人已经跑路了         分级       ☆ ☆ ☆ ☆ ☆         分级       ☆ ☆ ☆ ☆ ☆         标记          審注       TVNEUzQ1NkFTRDEyM3p6         来源          作者       Bugku         拍摄日期       2017/8/10 11:53         程序名称       sagit-user 7.1.1 NMF26X V8.2.26.0.NC         获取日期       版权         图像          四像          分辨率       3016 x 4032         宽度       3016 像素         高度       4032 像素         水平公納該來       72 dpi | 常 | 规  | 安全  | 详细信息 以前的版本                           |   |  |  |  |  |  |  |  |  |  |  |
|----------------------------------------------------------------------------------------------------|---|----|-----|--------------------------------------|---|--|--|--|--|--|--|--|--|--|--|
| 雇性       值       ▲         说明           标题       出题人已经跑路了          主题       出题人已经跑路了          分级       ★ ★ ★ ★ ★          标记           备注       TVNEUzQ1NkFTRDEyM3p6          来源           作者       Bugku          拍摄日期       2017/8/10 11:53          程序名称       sagit-user 7.1.1 NMF26X V8.2.26.0.NC          凝取日期            版权            图像            分辨率       3016 x 4032           宽度       3016 像素           高度       4032 像素           水平公論表       72 doi            | 1 |    |     |                                      |   |  |  |  |  |  |  |  |  |  |  |
| 说明          标题       出题人已经跑路了         主题       出题人已经跑路了         分级       ★ ★ ★ ★ ★         标记          審注       TVNEUzQ1NkFTRDEyM3p6         来源          作者       Bugku         拍摄日期       2017/8/10 11:53         程序名称       sagit-user 7.1.1 NMF26X V8.2.26.0.NC         获取日期       版权         图像          四像          方辨率       3016 x 4032         宽度       3016 像素         高度       4032 像素         水平公論技術       72 dei                                                    |   | 属性 |     | 值                                    | ^ |  |  |  |  |  |  |  |  |  |  |
| <ul> <li>标题 出题人已经跑路了</li> <li>主题 出题人已经跑路了</li> <li>分级 ★★★★★</li> <li>示记</li> <li>备注 TVNEUzQ1NkFTRDEyM3p6</li> <li>来源</li> <li>作者 Bugku</li> <li>拍摄日期 2017/8/10 11:53</li> <li>程序名称 sagit-user 7.1.1 NMF26X V8.2.26.0.NC</li> <li>获取日期</li> <li>版权</li> <li>图像</li> <li>图像 ID</li> <li>分辨率 3016 x 4032</li> <li>宽度 3016 像素</li> <li>高度 4032 像素</li> <li>水平公皖南 7.2 dpi</li> </ul>                                                                                                 |   | 说明 | ∃   |                                      |   |  |  |  |  |  |  |  |  |  |  |
| 主题 出題人已经跑路了<br>分级 ★★★★★ 标记<br>备注 TVNEUzQ1NkFTRDEyM3p6<br>来源<br>作者 Bugku<br>拍摄日期 2017/8/10 11:53<br>程序名称 sagit-user 7.1.1 NMF26X V8.2.26.0.NC<br>获取日期 版权<br>图像<br>图像<br>図像<br>図像<br>目 4032 像素<br>高度 4032 像素<br>次平公範密 72 dpi                                                                                                    |   | 标题 |     | 出题人已经跑路了                             |   |  |  |  |  |  |  |  |  |  |  |
| 分级 ☆☆☆☆☆<br>标记<br>备注 TVNEUzQ1NkFTRDEyM3p6<br>来源<br>作者 Bugku<br>拍摄日期 2017/8/10 11:53<br>程序名称 sagit-user 7.1.1 NMF26X V8.2.26.0.NC<br>获取日期<br>版权<br>图像<br>图像 ID<br>分辨率 3016 x 4032<br>宽度 3016 像素<br>高度 4032 像素<br>高度 4032 像素                                                                                                    |   | 主题 |     | 出题人已经跑路了                             |   |  |  |  |  |  |  |  |  |  |  |
| <ul> <li>标记</li> <li>备注 TVNEUzQ1NkFTRDEyM3p6</li> <li>来源</li> <li>作者 Bugku</li> <li>拍摄日期 2017/8/10 11:53</li> <li>程序名称 sagit-user 7.1.1 NMF26X V8.2.26.0.NC</li> <li>获取日期</li> <li>版权</li> <li>图像</li> <li>图像</li> <li>图像 ID</li> <li>分辨率 3016 x 4032</li> <li>宽度 3016 像素</li> <li>高度 4032 像素</li> <li>水平公純素 72 dpi</li> </ul>                                                                                                    |   | 分级 |     | $\checkmark$                         |   |  |  |  |  |  |  |  |  |  |  |
| 备注       TVNEUzQ1NkFTRDEyM3p6         来源          作者       Bugku         拍摄日期       2017/8/10 11:53         程序名称       sagit-user 7.1.1 NMF26X V8.2.26.0.NC         获取日期          版权          图像          图像          图像          方辨率       3016 x 4032         宽度       3016 像素         高度       4032 像素         水平公範密       72 dpi                                                                                                    |   | 标记 |     |                                      |   |  |  |  |  |  |  |  |  |  |  |
| 来源         Bugku           伯摄日期         2017/8/10 11:53           程序名称         sagit-user 7.1.1 NMF26X V8.2.26.0.NC           获取日期         版权           图像            图像            方辨率         3016 x 4032           宽度         3016 像素           高度         4032 像素           水平公範索         72 dpi                                                                                                    |   | 备注 |     | TVNEUzQ1NkFTRDEyM3p6                 |   |  |  |  |  |  |  |  |  |  |  |
| 作者 Bugku<br>拍摄日期 2017/8/10 11:53<br>程序名称 sagit-user 7.1.1 NMF26X V8.2.26.0.NC<br>获取日期<br>版权<br>图像<br>图像 ID<br>分辨率 3016 x 4032<br>宽度 3016 像素<br>高度 4032 像素                                                                                                    |   | 来源 | ₹   |                                      | - |  |  |  |  |  |  |  |  |  |  |
| 拍摄日期 2017/8/10 11:53<br>程序名称 sagit-user 7.1.1 NMF26X V8.2.26.0.NC<br>获取日期<br>版权<br>图像<br>图像 ID<br>分辨率 3016 x 4032<br>宽度 3016 像素<br>高度 4032 像素                                                                                                    |   | 作者 |     | Bugku                                |   |  |  |  |  |  |  |  |  |  |  |
| 程序名称 sagit-user 7.1.1 NMF26X V8.2.26.0.NC<br>获取日期<br>版权<br>图像<br>D<br>分辨率 3016 x 4032<br>宽度 3016 像素<br>高度 4032 像素                                                                                                    |   | 拍摄 | 日期  | 2017/8/10 11:53                      |   |  |  |  |  |  |  |  |  |  |  |
| 获取日期 版权  图像  因像 ID  分辨率 3016 x 4032  宽度 3016 像素  高度 4032 像素  に 取 の の の の の の の の の の の の の の の の の                                                                                                    |   | 程序 | 名称  | sagit-user 7.1.1 NMF26X V8.2.26.0.NC |   |  |  |  |  |  |  |  |  |  |  |
| 版权<br>图像<br>图像 ID<br>分辨率 3016 x 4032<br>宽度 3016 像素<br>高度 4032 像素                                                                                                    |   | 获取 | 日期  |                                      |   |  |  |  |  |  |  |  |  |  |  |
| 图像<br>图像 ID<br>分辨率 3016 x 4032<br>宽度 3016 像素<br>高度 4032 像素                                                                                                    |   | 版权 |     |                                      |   |  |  |  |  |  |  |  |  |  |  |
| 图像 ID<br>分辨率 3016 x 4032<br>宽度 3016 像素<br>高度 4032 像素                                                                                                    |   | 图像 | ŧ   |                                      | - |  |  |  |  |  |  |  |  |  |  |
| 分辨率     3016 x 4032       宽度     3016 像素       高度     4032 像素       水平公純素     72 dpi                                                                                                    |   | 图像 | ID  |                                      |   |  |  |  |  |  |  |  |  |  |  |
| 宽度 3016 像素<br>高度 4032 像素<br>水平公範密 72 doi:                                                                                                    |   | 分辨 | 率   | 3016 x 4032                          |   |  |  |  |  |  |  |  |  |  |  |
| 高度 4032 像素<br>水平公論家 72 doi:                                                                                                    |   | 宽度 |     | 3016 像素                              |   |  |  |  |  |  |  |  |  |  |  |
| 水亚八碱素 72 dai                                                                                                    |   | 高度 |     | 4032 像素                              |   |  |  |  |  |  |  |  |  |  |  |
| /x + / / / / / / / / / / / / / / / / / /                                                                                                    |   | 水平 | 分辨率 | 72 dpi                               |   |  |  |  |  |  |  |  |  |  |  |
| 垂直分辨率 72 dpi                                                                                                    |   | 垂直 | 分辨率 | 72 dpi                               |   |  |  |  |  |  |  |  |  |  |  |
| ☆深度 24 ♥                                                                                                    |   | 位深 | ŧ   | 24                                   | ~ |  |  |  |  |  |  |  |  |  |  |

删除属性和个人信息 https://blog.csdn.net/qq\_40657585

## base64解码 MSDS456ASD123zz

binwalk foremost

出现了压缩包, 输入密码

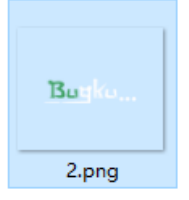

眼熟。。改高度

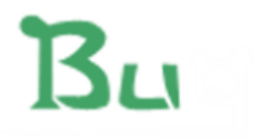

# BUGKU{a1e5aSA}

https://blog.csdn.net/qq\_40657585

flag都没改,就是那张图

21.爆照(08067CTF)

一张图片

| 2 | root@kali:~/D | esktop/MISC/8# | binwalk 8.jpg Usbkey.py MISC                                                                                           |
|---|---------------|----------------|----------------------------------------------------------------------------------------------------|
|   | DECIMAL       | HEXADECIMAL    | ascingt<br>DESCRIPTION<br>4425.007                                                                                     |
|   | 0             | 0×0            | JPEG image data, JFIF standard 1.01                                                                                    |
|   | 40499         | 0x9E33         | Zip archive data, encrypted at least v2.0 to extract, compressed size: 8362, uncompressed size: 92278, name: 8         |
|   | 48892         | 0xBEFC         | Zip archive data, at least v2.0 to extract, compressed size: 14906, uncompressed size: 15739, name: 88                 |
|   | 63830         | 0xF956         | Zip archive data, at least v2.0 to extract, compressed size: 11129, uncompressed size: 18479, name: 888                |
|   | 74992         | 0x124F0        | Zip archive data, at least v2.0 to extract, compressed size: 10371, uncompressed size: 11782, name: 8888               |
|   | 85397         | 0x14D95        | Zip archive data, at least v2.0 to extract, compressed size: 6945, uncompressed size: 92278, name: 88888               |
|   | 92377         | 0x168D9        | Zip archive data, at least v2.0 to extract, compressed size: 6824, uncompressed size: 92278, name: 888888              |
|   | 99237         | 0x183A5        | Zip archive data, at least v2.0 to extract, compressed size: 7076, uncompressed size: 92278, name: 8888888             |
|   | 106350        | 0x19F6E        | Zip archive data, at least v2.0 to extract, compressed size: 8219, uncompressed size: 92278me Mame; 888888888 40657585 |
|   | 168452        | 0x29204        | End of Zip archive                                                                                                    |

foremost 分离出8个文件和一个gif

用TXT打开,发现是jpg文件

第二张图发现二维码,第三张图备注发现base64,第四张图发现隐藏文件,根据题目提示,得出flag

真的难。。。

22.猫片(安恒)

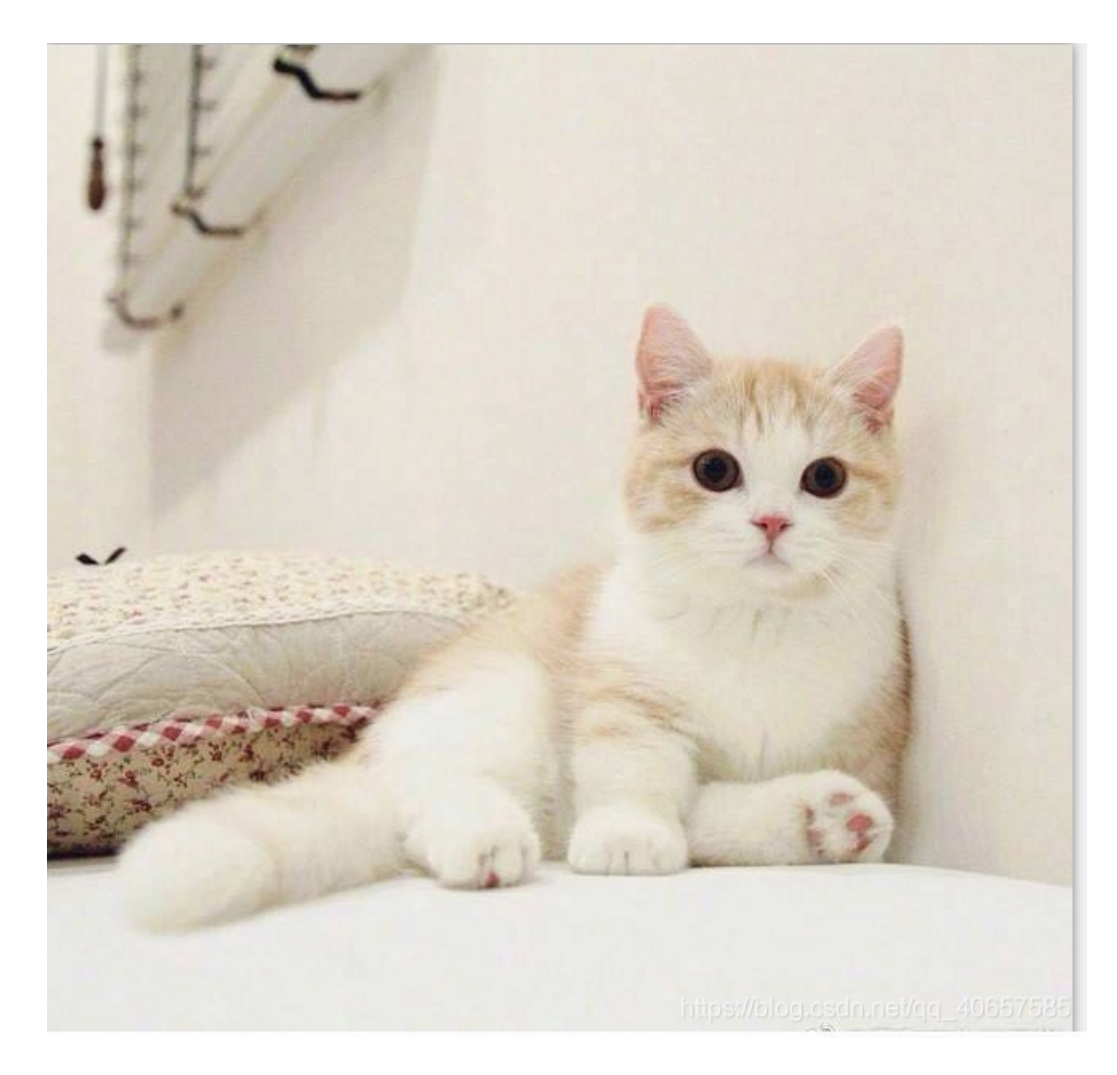

一波操作,没用,属性,binwalk,steghide,。。。都没用

上网搜了一波,发现是StegSolve解决的

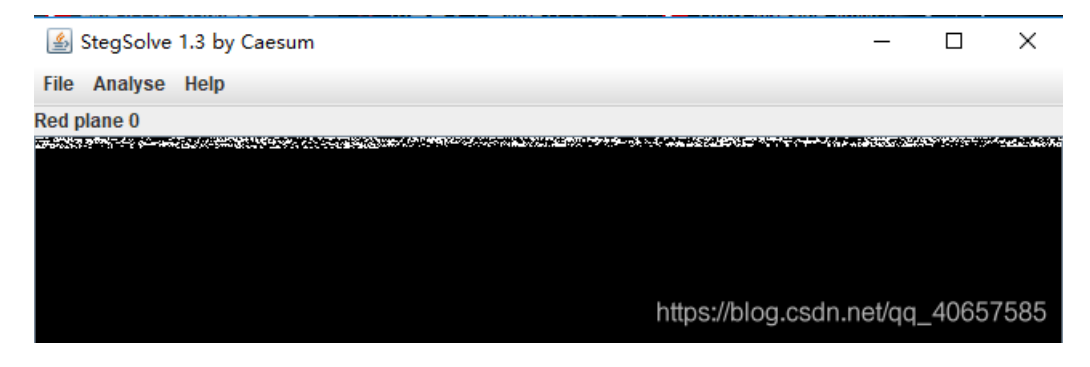

发现有东西,进入Extract Preview

| <u>ی</u>                                                                                                    | – 🗆 X                                                                                                    |  |  |  |  |  |  |  |  |  |  |
|----------------------------------------------------------------------------------------------------|----------------------------------------------------------------------------------------------------|--|--|--|--|--|--|--|--|--|--|
| Extract Preview                                                                                                    |                                                                                                    |  |  |  |  |  |  |  |  |  |  |
| Extract Preview           fffe89504e470d0a         1a0a000000d4948        PNGIF           4452000001180000         008c08020000008         DR         DR           ec7edb0000059c49         444154789ceddd51         .~I DATxC           6a1c3b1440c13864         ff5b761610145038         j.;.@.8d .[vP8           3792ecaadf37afdd         eef141908bd43f7e         77A?~           00000000000000000         3e56ffe1f3f3f37f                                                                                                    |                                                                                                    |  |  |  |  |  |  |  |  |  |  |
| Bit Planes         Alpha       7       6       5       4       3       2       1       0         Red       7       6       5       4       3       2       1 $\checkmark$ 0         Green       7       6       5       4       3       2       1 $\checkmark$ 0         Blue       7       6       5       4       3       2       1 $\checkmark$ 0         Preview Settings       Include Hex Dump In Preview $\checkmark$ $\checkmark$ $\land$ $\checkmark$ $\checkmark$ $\checkmark$ $\checkmark$ $\checkmark$ $\checkmark$ $\checkmark$ $\checkmark$ $\checkmark$ < | Order settings<br>Extract By  Row  Column<br>Bit Order  MSB First  LSB First<br>Bit Plane Order<br>RGB GRB<br>RBG BRG<br>GBR BGR |  |  |  |  |  |  |  |  |  |  |
| Preview Save Text Save Bin hCancelld guosdninet/cjcj_40657585                                                                                                    |                                                                                                    |  |  |  |  |  |  |  |  |  |  |

# 发现是png格式的,保存为二进制。

| —    |                 |      |    |     |    |    |        |    | -  |    | ÷      |    | 1.0 |    |    |    |    |                  |
|------|-----------------|------|----|-----|----|----|--------|----|----|----|--------|----|-----|----|----|----|----|------------------|
|      | <u>}</u> - ,,   | Gunn |    | + + | 16 |    | $\sim$ | AN | SI |    | $\sim$ | +  | 六进  | 制~ | *  |    |    |                  |
| 50 1 | .png            |      |    |     |    |    |        |    |    |    |        |    |     |    |    |    |    |                  |
| Off  | [set(h)         | 00   | 01 | 02  | 03 | 04 | 05     | 06 | 07 | 08 | 09     | 0A | 0B  | 0C | 0D | 0E | OF |                  |
| 000  | 000000          | 89   | 50 | 4E  | 47 | 0D | 0A     | 1A | 0A | 00 | 00     | 00 | 0D  | 49 | 48 | 44 | 52 | PNGIHDR          |
| 000  | 000010          | 00   | 00 | 01  | 18 | 00 | 00     | 00 | 8C | 08 | 02     | 00 | 00  | 00 | 08 | EC | 7E | ϓ~               |
| 000  | 000020          | DB   | 00 | 00  | 05 | 9C | 49     | 44 | 41 | 54 | 78     | 9C | ED  | DD | 51 | 6A | 1C | ÛœIDATxœíÝQj.    |
| 000  | 000030          | 3B   | 14 | 40  | C1 | 38 | 64     | FF | 5B | 76 | 16     | 10 | 14  | 50 | 38 | 37 | 92 | ;.@Á8dÿ[vP87′    |
| 000  | 000040          | EC   | AA | DF  | 37 | AF | DD     | EE | F1 | 41 | 90     | 8B | D4  | ЗF | 7E | 00 | 00 | ìªß7 ÝîñA.∢Ô?~   |
| 000  | 000050          | 00   | 00 | 00  | 00 | C0 | 9F     | 3E | 56 | FF | E1     | F3 | F3  | F3 | 7F | DE | C7 | ÀŸ>Vÿáóóó.ÞÇ     |
| 000  | 000060          | ЗF   | FB | F8  | 58 | FE | 0A     | 89 | D5 | 73 | D8     | FD | В9  | D3 | D7 | 59 | Α9 | ?ûøXþ.‱ÕsØý¹Ó×Y© |
| 000  | 000070          | 9E   | CF | EE  | FD | 57 | 9F     | BF | CD | EA | FE     | 7F | FE  | E7 | FB | 80 | 2F | žÏîýWŸ¿Íêþ.þçû€/ |
| 000  | 080000          | 49   | 48 | 10  | 10 | 12 | 04     | 84 | 04 | 01 | 21     | 41 | 40  | 48 | 10 | 10 | 12 | IH"!A@H          |
| 000  | 000090          | 04   | 7E | ED  | FE | 0F | D3     | 73 | 9B | 95 | DD     | 39 | C3  | F4 | DC | 63 | FA | .~íþ.Ós>•Ý9ÃôÜcú |
| 000  | 0000 <b>A</b> 0 | E7   | AE | 9C  | 9A | 5F | 4D     | 7F | 7E | FA | ЗA     | BB | 76  | BF | 17 | 2B | 12 | 箜š_M.~ú:»⊽¿.+.   |

png 图片开头是89 50 4E 47, 删除多余的东西, 保存

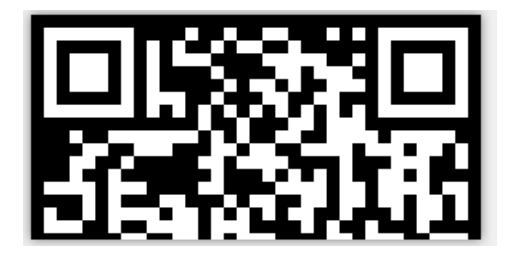

半张 二维码,改高度,老操作

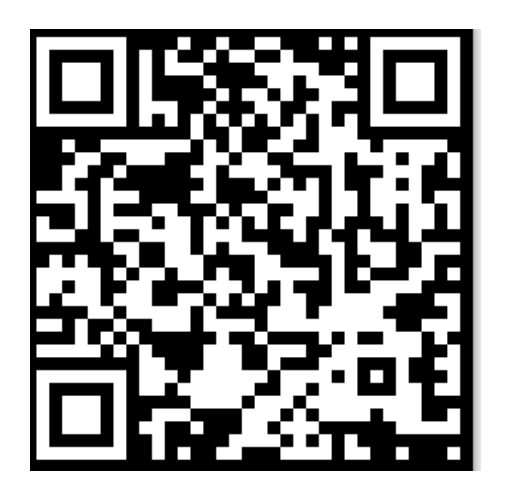

扫描 二维码,得到

🔐 QR Research  $\times$ 文件(F) 工具(T) 帮助(H) 16 A: 纠错等级 掩码 Auto H(30%) • • 版本 尺寸 -4 Auto • Auto 已解码数据 1: 位置:(7.0,7.9)-(337.0,7.9)-(7.0,339.1)-(337.0,339.1) 颜色反色,正像 版本:4 纠错等级:H,掩码:1 内容 https://pan.baidu.com/s/1pLT2J4f https://blog.csdn.net/qq\_40657585

下载下来是个压缩包

解压

 ■ flag.txt - 记事本
 文件(E) 编辑(E) 格式(Q) 查看(V) 帮助(H)

 flag不在这里哦 你猜猜flag在哪里呢? 找找看吧

ntfs隐写,前几天刚看这个操作,然而怎么都不好使,看别人题解得知必须薇能让人解码才可以读出字节流,

果然好使

| VS      | NtfsStreamsEditor2                                              |                           |         |                           | - 🗆                                      |
|---------|-----------------------------------------------------------------|---------------------------|---------|---------------------------|------------------------------------------|
|         |                                                                 |                           | http:   | ://blog.sina.coi<br>advne | n.cn/advnetso<br>etsoft@sina.co<br>by X0 |
|         | 🛛 搜索 🕐 编辑 📄 记录 📿 信息                                             |                           |         |                           |                                          |
| -送<br>( | 择搜索类型<br>〕全部NTFS磁盘<br>〕自定义磁盘/文件(夹) C:\Users\ppp\Desktop\杂项\flag | 数据流名称匹配<br><sup>★</sup> ~ | ₽ 搜索    | 停止                        |                                          |
| 搜索      | \$结果:共1个;用时0.000 s                                              |                           |         |                           |                                          |
|         | 文件<br>Cillions)Desites)杂项的astas trains are                      | 数据流名称                     | 大小(字节)  | 可疑度(0-5)                  |                                          |
|         | C:\Users\ppp\Desktop\赤吻\liag\liag.txt:liag.pyc                  | пад.рус                   | 755     | 1                         |                                          |
|         |                                                                 |                           |         |                           |                                          |
|         |                                                                 |                           |         |                           |                                          |
|         |                                                                 |                           |         |                           |                                          |
|         |                                                                 |                           |         |                           |                                          |
|         |                                                                 |                           |         |                           |                                          |
|         |                                                                 |                           |         |                           |                                          |
|         |                                                                 |                           |         |                           |                                          |
|         |                                                                 |                           |         |                           |                                          |
|         |                                                                 |                           |         |                           |                                          |
|         |                                                                 |                           |         |                           |                                          |
| E       | ∭ 导出 →     附加 +/ 导入 <-     附加 +/ 导入 <-                          | ॣॗॊ॔备份 >>                 | 还原<<    | 4.3 * OK/s                | 导出列表                                     |
| (쿠)     | ц箱未·共工厂/成功工厂/大型UT//用时U.000 S                                    |                           | biips:X | olog.esdn.net/z           | q_40657585                               |

.pyc python逆向

uncompyle2 反编译一下

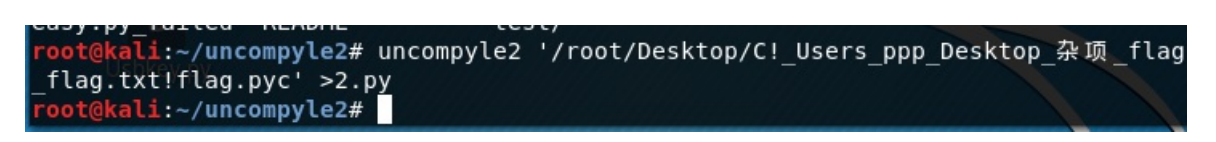

```
# 2018.11.19 20:12:05 CST
#Embedded file name: flag.py
import base64
def encode():
   flag = '*********'
    ciphertext = []
    for i in range(len(flag)):
        s = chr(i ^ ord(flag[i]))
       if i % 2 == 0:
           s = ord(s) + 10
        else:
            s = ord(s) - 10
        ciphertext.append(str(s))
    return ciphertext[::-1]
ciphertext = ['96',
 '65',
 '93',
 '123',
 '91',
 '97',
 '22',
 '93',
 '70',
 '102',
 '94',
 '132',
 '46',
 '112',
 '64',
 '97',
 '88',
 '80',
 '82',
 '137',
 '90',
 '109',
 '99',
 '112']
+++ okay decompyling /root/Desktop/C!_Users_ppp_Desktop_鏉傞」_flag_flag.txt!flag.pyc
# decompiled 1 files: 1 okay, 0 failed, 0 verify failed
# 2018.11.19 20:12:05 CST
```

写脚本解密

#### import base64

```
def decode():
   flag = ''
    ciphertext = ['96',
                  '65',
                  '93',
                  '123',
                  '91',
                  '97',
                  '22',
                  '93',
                  '70',
                  '102',
                  '94',
                  '132',
                  '46',
                  '112',
                  '64',
                  '97',
                  '88',
                  '80',
                  '82',
                  '137',
                  '90',
                  '109',
                  '99',
                  '112']
   a = []
    a = ciphertext
                 #数组逆序
    a.reverse()
    len1 = len(a)
    for i in range(len1):
       if i % 2 == 0:
           s = int(a[i]) - 10
       else:
            s = int(a[i]) + 10
       s=chr(i^s)
       flag += s
   return flag
if __name__ == '__main__':
    flag = decode()
    print flag[::-1] #字符串逆序
    print flag
```

}!revE1C\_Rev31C\_e@Y{galf flag{Y@e\_C13veR\_C1Ever!}

23.多彩

24.旋转跳跃

25.普通的二维码

已解码数据 1:

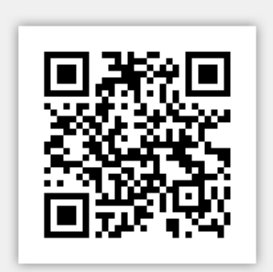

https://blog.csdn.net/gg\_40657585

| 位置:(16.0<br>颜色正常<br>版本:3<br>纠错等级<br>内容:  | ,16.0)-(132.0,16.0)<br>, 正像<br>:M, 掩码:7                      | -(16.0,132.0)-(                                                | 132.0,132.0)                     |                                         |                    |                  |            |      |      |     |
|------------------------------------------|--------------------------------------------------------------|----------------------------------------------------------------|----------------------------------|-----------------------------------------|--------------------|------------------|------------|------|------|-----|
| 哈哈 <u></u> 就不                            | 告诉你flag就在)                                                   | 这里!<br>                                                        |                                  |                                         |                    |                  |            |      |      |     |
|                                          |                                                              |                                                                |                                  |                                         |                    |                  |            |      |      |     |
|                                          |                                                              |                                                                | root@l                           | kali: ~/Desktop                         | o/bisai            |                  |            | •    | •    | 8   |
| 文件(F)                                    | 编辑(E) 查看(                                                    | V) 搜索(S)                                                       | 终端(T)                            | 帮助(H)                                   |                    |                  |            |      |      |     |
| root@ka                                  | li:~/Desktop                                                 | /bisai# b                                                      | inwalk m                         | isc100.bmp                              |                    |                  |            |      |      | ^   |
| DECIMAL                                  | HEXAD                                                        | ECIMAL                                                         | DESCRI                           | PTION                                   |                    |                  |            |      |      |     |
| 0                                        | 0×0                                                          |                                                                | PC bit                           | map, Windo                              | ws 3.x             | format,, 1       | 48 x 148   | x    | 1    |     |
| root@ka<br>1461541<br>3137124<br>root@ka | li:~/Desktop<br>411471731101<br>157137124145<br>li:~/Desktop | / <b>bisai#</b> s<br>411661451<br>156137101<br>/ <b>bisai#</b> | trings m<br>37171060<br>16314315 | isc100.bmp<br>1251371201<br>1151041175( | 7113716<br>@xjseck | 3143162151<br>!! | 16016413   | 711  | 7164 | 14  |
|                                          |                                                              |                                                                |                                  |                                         |                    |                  |            |      |      |     |
|                                          |                                                              |                                                                |                                  |                                         |                    |                  |            |      |      |     |
|                                          |                                                              |                                                                |                                  |                                         |                    |                  |            |      |      |     |
|                                          | bis                                                          | ai                                                             |                                  |                                         |                    | https://blog.c   | sdn.net/qc | 1_40 | 6575 | 585 |

binwalk啥也没发现,strings发现一串字符,感觉像是8进制,因为最大是7,八进制转十进制,

12 49 44 12 9 39 15 25 8 12 9 54 12 41 31 15 8 48 10 41 31 10 1 57 11 57 51 12 25 50 13 9 48 14 33 31 9 57

emmm,不可能出来字母,试一下3位转一个

102 108 97 103 123 72 97 118 101 95 121 48 85 95 80 121 95 115 99 114 105 112 116 95 79 116 99 95 84 111 95

#### 附上脚本

```
#!/usr/bin/python
# -*- coding:utf8 -
f = open("1.txt",'r')
s =''
a = f.readline()
len1 = len(a)
for i in range(0,len1,3): #步长为3
        s = int(a[i:i+3],8) #切片长度为3
        print(chr(s)),
```

```
#!/usr/bin/python
# -*- coding:utf8 -
f = open("1.txt",'r')
s =''
# a = f.read() #read()只能读一次,在read就读不出了
\# len1 = len(a)
# for i in range(0,len1,3):
         s = int(a[i:i+3],8) #使用切片,3位8进制转十进制
#
#
         print(chr(s)),
len2 = 126//3
for i in range(len2):
       ss = eval('0'+f.read(3)) #3位八进制转十进制
       s +=chr(int(ss))
print s
```

#### 26.乌云邀请码

#### 您好:

这是来自于WooYun的一封邀请邮件,非常高兴你通过WooYun发布有价值的漏洞,很荣幸的邀请阁下为WooYun白帽子中的一员,你可以通过如下的链接来注册

http://www.wooyun.org/user.php?action=register&code=b6d75821211e338dd56623c8825456ab&invite\_email=504038236@qg.com&invite\_type=0

WooYun会给你发送一封确认邮件,可以点击其中的链接完成注册,希望你继续支持WooYun

漏洞处理流程:<u>http://www.wooyun.org/help#bug</u> 白帽注意事项:<u>http://www.wooyun.org/help#whitehat</u>

-----

本邮件由WooYun自动发送, 请勿回复 WooYun是一个自由平等的漏洞和安全信息报告平台 其他关于WooYun的更多详细信息请访问http://www.wooyun.org/about.php

#### 谢谢!

https://blog.csdn.net/qq\_40657585

属性 binwalk strings毫无发现,最后在stegSlove发现东西,flag,

| <u>م</u>                                                                                                    |    | $\times$ |
|----------------------------------------------------------------------------------------------------|----|----------|
| Extract Preview                                                                                                    |    |          |
| 0017666c61677b50 6e675f4c73625f59flag{P ng Lsb Y                                                                                                    |    | -        |
| 30755f4b306e772l 7dffffffffffffff Ou KOnw! }                                                                                                    |    | =        |
| ffffffffffffffffffffffffffffffff                                                                                                    |    |          |
| fffffffffffffffffffffffffffffff                                                                                                    |    |          |
| fffffffffffffffffffffffffffffff                                                                                                    |    |          |
|                                                                                                    |    |          |
|                                                                                                    |    |          |
|                                                                                                    |    |          |
|                                                                                                    |    |          |
|                                                                                                    |    | -        |
| Bit Planes                                                                                                    |    |          |
|                                                                                                    |    |          |
| Alpha 7 6 5 4 3 2 1 0 Extract By Row Column                                                                                                    |    |          |
|                                                                                                    |    |          |
| Red         7         6         5         4         3         2         1         ✓         0         Bit Order         MSB First         ●         LSB First | st |          |
|                                                                                                    |    |          |
| Green 7 6 5 4 3 2 1 2 0 Bit Diana Order                                                                                                    |    |          |
| Bit Plane Order                                                                                                    |    |          |
| Blue 7 6 5 4 3 2 1 0 0 RGB GRB                                                                                                    |    |          |
|                                                                                                    |    |          |
|                                                                                                    |    |          |
| Preview Settings                                                                                                    |    |          |
| Include Hex Dump In Preview 🖌                                                                                                    |    |          |
|                                                                                                    |    |          |
|                                                                                                    |    |          |
| Preview Save Text Save Bin Cancel Decession net/or                                                                                                    |    | 7585     |
|                                                                                                    |    |          |

#### 27. 神秘的文件

将题目解压出来,题目压缩包里有个logo.png和一个加密压缩包,很明显的明文破解,使用题目压缩包作为key 和writeup压缩包进行明文破解(或者使用2345好压的标准压缩算法压缩logo.png),得到密码:q1w2e3r4

解压后得到doc文件,当成压缩包解密,能找到flag.txt中有一串base64编码的字符串,解码即可。

官方的,反正我是没爆破出来,谁做出来了,告诉我声。

#### 28.图穷匕现

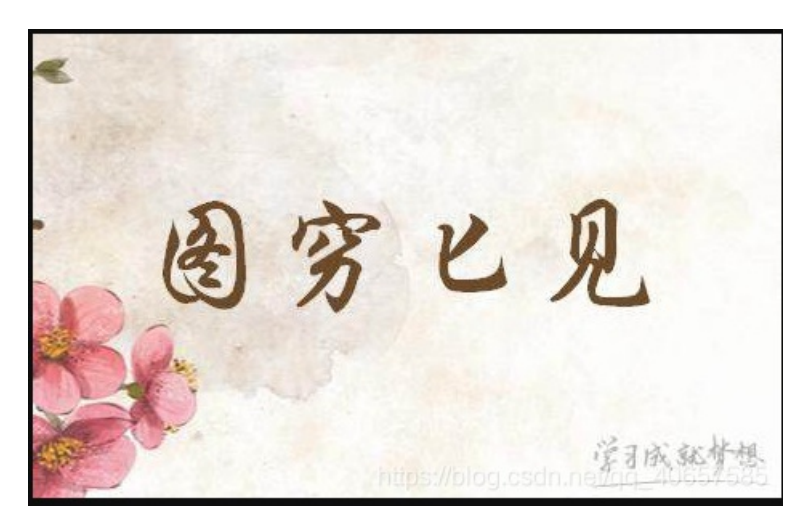

binwalk 发现有其他东西

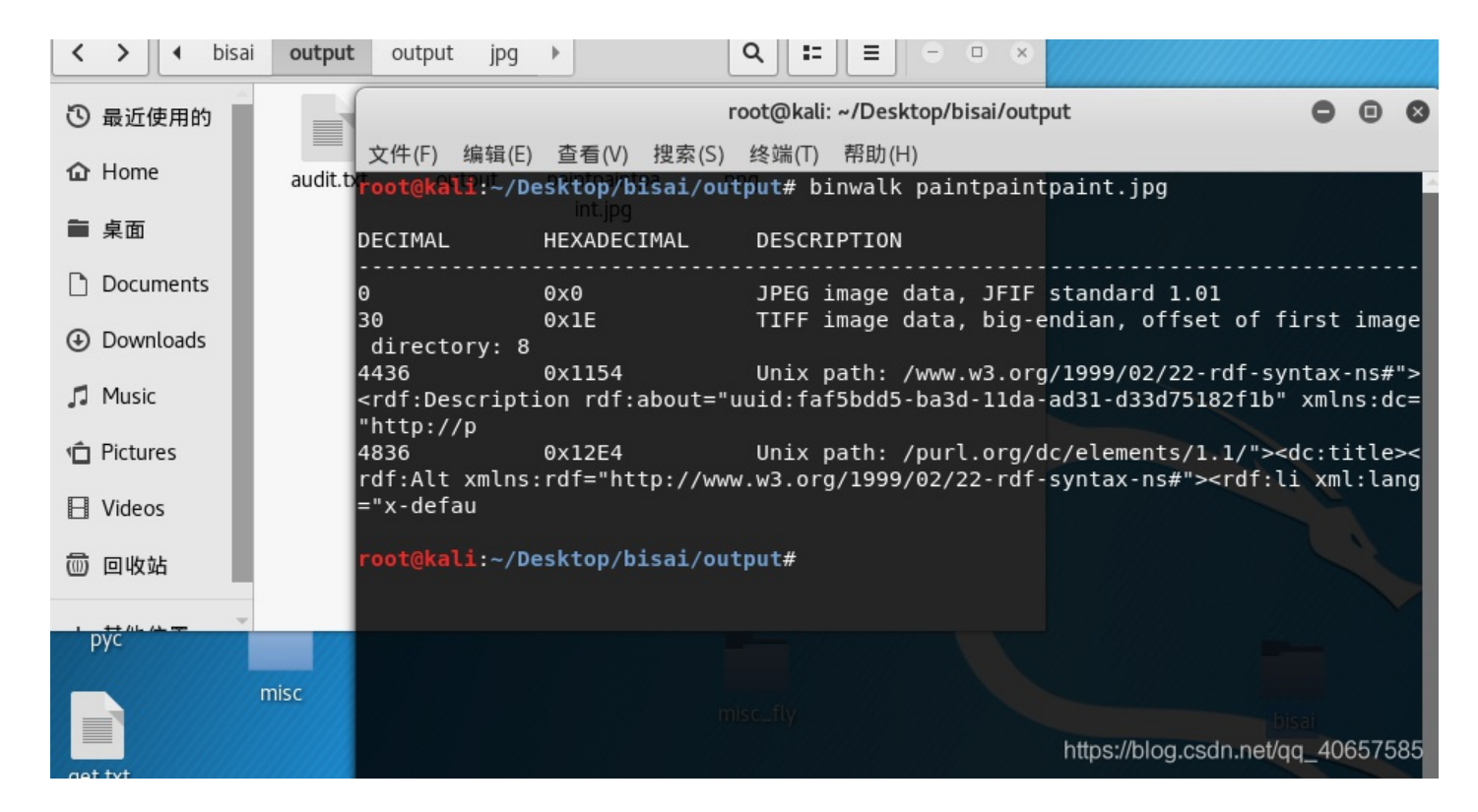

foremost 分离出来一张图片,和原图一样,但是只有21.2k,原图好几百k,emm,知道了吧;jpg文件头,FF D8 文件尾FF D9

用16进制编辑器打开,删除jpg文件部分,后缀名改为txt

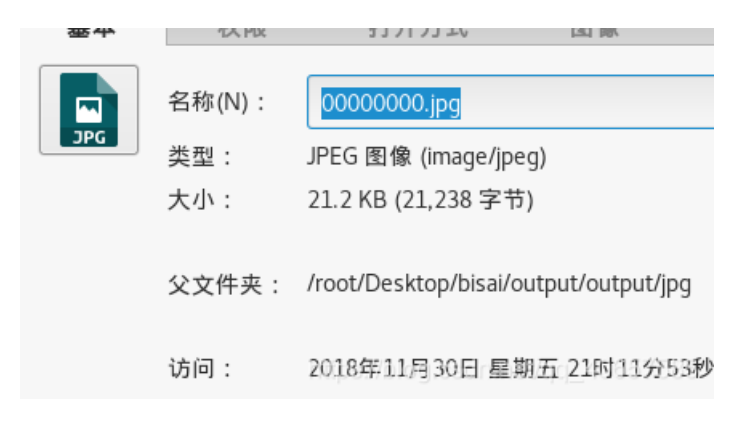

16进制,转ascii码,notepad++就可以完成

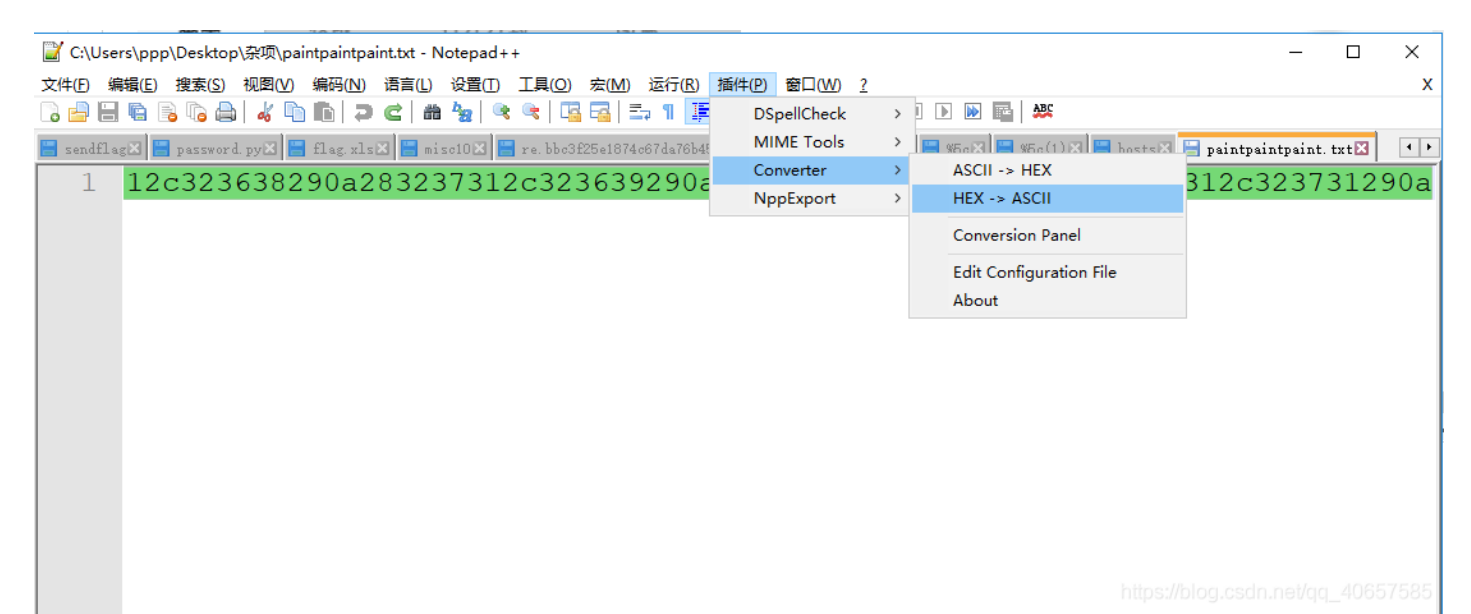

| C:\Users   | s\ppp\De         | sktop\杂项\pai                                                     | intpaintpaint. | txt - Notep    | ad++                |                      |                                      | +== (/4./m) ===  |                       |                        |            |             |           |            | -        |      | ×     |
|------------|------------------|------------------------------------------------------------------|----------------|----------------|---------------------|----------------------|--------------------------------------|------------------|-----------------------|------------------------|------------|-------------|-----------|------------|----------|------|-------|
|            | 寫(L) 搜ぎ<br>🖷 🔒 🕠 | ≅(S) 视剧(V)<br><mark>〕                                    </mark> | 编码(N) 语        | 言(L) 设置        | (I) 工具(C<br>]   🗲 🌮 | 2) 爰(M)<br>13 13   Ξ | , 10 ( <u>R</u> )<br>⊐ 11 <b>]</b> ≣ | 插件(P) 🔞<br>廖 💹 🖉 | ⊔( <u>W) ?</u><br>□ ② |                        | 🕨 🔤 🛛      | BC          |           |            |          |      | X     |
| 📕 sendflag | 🗵 🔚 pas          | ssword. py 🛛 🔚                                                   | flag. xls 🗵    | 🔚 misc10 🛛     | 🗄 re. bbo           | c3£25e1874c          | :67da76b458                          | 8ed71b3b1a       | 3 🔚 mp3.              | mp3 🗵 📘 %5             | c 🗷 🔚 %5 c | ;(1) 🗶 🔚    | hosts 🗵 🚦 | 🚽 paintpai | ntpaint. | txt⊠ | ••    |
| 1          | 12c3             | 236382                                                           | 90a28          | 32373          | 12c32               | 23639                | 290a                                 | 28323            | 37312                 | 2c3237                 | 3029       | 0a283       | 32373     | 312c3      | 237      | 3129 | 0a    |
|            |                  |                                                                  |                |                |                     |                      |                                      |                  |                       |                        |            |             |           |            |          |      |       |
|            |                  |                                                                  |                |                |                     |                      |                                      |                  |                       |                        |            |             |           |            |          |      | 57585 |
| 🛒 *C:\U    | Jsers\pr         | pp\Desktop                                                       | o∖杂项∖paiı      | ntpaintpa      | int.txt - N         | lotepad+             | ++                                   |                  |                       |                        |            |             |           |            |          |      |       |
|            | 编辑(E)            | 搜索( <u>S</u> )                                                   | 视图(⊻)          | 编码( <u>N</u> ) | 语言(L)               | .<br>设置( <u>T</u> )  | 工具(0)                                | ) 宏( <u>M</u> )  | 运行([                  | <u>R)</u> 插件( <u>F</u> | ) 窗口(      | <u>W) ?</u> |           |            |          |      |       |
| 🕞 占 🛙      | 9 🖻              | B 🕞 🖨                                                            | * 🖻            | 6 D            | c   m               | <b>₽</b> 2   ≪       | : 🔍   🛛                              | 3 🗟   1          | Ep 9 (                | I 🦗 🛛                  | I 🕗 🖿      | •           |           |            | 72       |      |       |
| 🔚 sendfl   | lag🗶             | 📑 password.                                                      | ру🛛 📒 :        | flag. xls      | 3 🔚 mis             | :e10 🗷 📔             | re.bbc                               | 3£25e1874        | 1c67da76              | 6b458ed71b             | 3b1 a 🔀 🚦  | 📑 mp3. mj   | p3 🗷 📙    | %5c 🛛 🚺    |          |      |       |
| 3500       | 00               | (271,                                                            | 238)           |                |                     |                      |                                      |                  |                       |                        |            |             |           |            |          |      |       |
| 350(       | 01               | (271,                                                            | 239)           |                |                     |                      |                                      |                  |                       |                        |            |             |           |            |          |      |       |
| 3500       | 02               | (271,                                                            | 240)           |                |                     |                      |                                      |                  |                       |                        |            |             |           |            |          |      |       |
| 3500       | 03               | (271,                                                            | 241)           |                |                     |                      |                                      |                  |                       |                        |            |             |           |            |          |      |       |
| 3500       | 04               | (271,                                                            | 242)           |                |                     |                      |                                      |                  |                       |                        |            |             |           |            |          |      |       |
| 3500       | 05               | (271,                                                            | 243)           |                |                     |                      |                                      |                  |                       |                        |            |             |           |            |          |      |       |
| 3500       | 06               | (271,                                                            | 244)           |                |                     |                      |                                      |                  |                       |                        |            |             |           |            |          |      |       |
| 3500       | 07               | (271,                                                            | 245)           |                |                     |                      |                                      |                  |                       |                        |            |             |           |            |          |      |       |
| 3500       | 8 C              | (271,                                                            | 246)           |                |                     |                      |                                      |                  |                       |                        |            |             |           |            |          |      |       |
| 3500       | 09               | (271,                                                            | 247)           |                |                     |                      |                                      |                  |                       |                        |            |             |           |            |          |      |       |
| 3501       | 10               | (271,                                                            | 248)           |                |                     |                      |                                      |                  |                       |                        |            |             |           |            |          |      |       |
| 3501       | 11               | (271,                                                            | 249)           |                |                     |                      |                                      |                  |                       |                        |            |             |           |            |          |      |       |
| 3501       | 12               | (271,                                                            | 250)           |                |                     |                      |                                      |                  |                       |                        |            |             |           |            |          |      |       |
| 3501       | 13               | (271,                                                            | 265)           |                |                     |                      |                                      |                  |                       |                        |            |             |           |            |          |      |       |
| 3501       | 14               | (271,                                                            | 266)           |                |                     |                      |                                      |                  |                       |                        |            |             |           |            |          |      |       |
| 3501       | 15               | (271,                                                            | 267)           |                |                     |                      |                                      |                  |                       |                        |            |             |           |            |          |      |       |
| 3501       | 16               | (271,                                                            | 268)           |                |                     |                      |                                      |                  |                       |                        |            |             |           |            |          |      |       |

接下来 画图就可以了,参考前面

29.convert

白哥的鸽子

jpg图片,查看图片属性,分一下层,binwalk,啥也没有。

strings一下

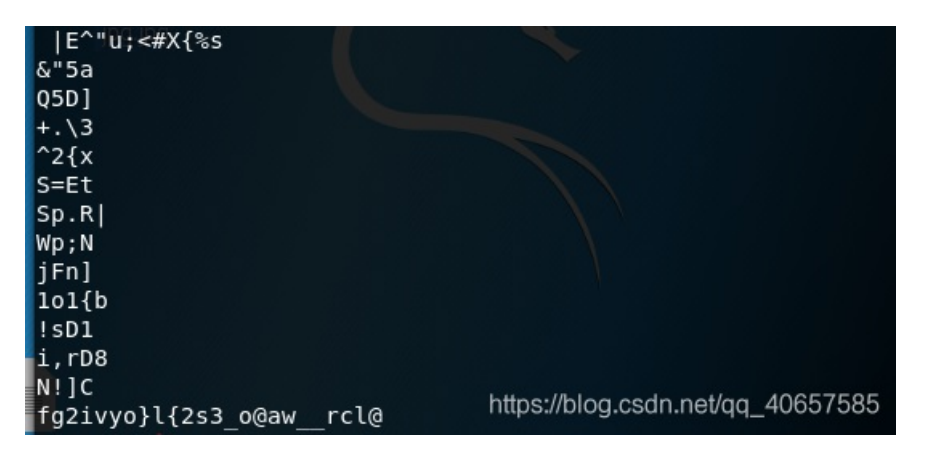

▲
 结果:
 得到因数(排除1和字符串长度):
 2 3 4 6 8 12
 第1栏: f2vol23oa\_rlgiy} {s\_@w\_c@
 第2栏: fio{3@\_cgv}2\_a\_l2ylsowr@
 第3栏: fvl3argy{\_wc2o2o\_li}s@\_@
 第4栏: fo3\_g}\_\_2lori{@cv2alysw@
 第5栏: flag{w22\_is\_v3ry\_cool}@@
 第6栏: f3g\_2oi@vaywo\_}\_lr{c2ls@

神秘的文件

解压后得到一个flag压缩包和logo图片

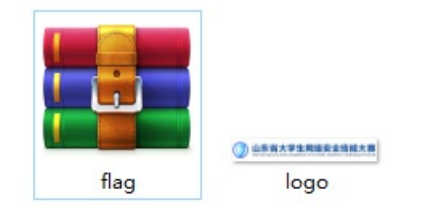

压缩包含有密码,并且里面也有一个相同的logo图片

| 名称 ^         | 大小      | 压缩后大小   | 类型             | 修改时间         | CRC32    |
|--------------|---------|---------|----------------|--------------|----------|
| <b>.</b>     |         |         | 文件夹            |              |          |
| 2018山东省大     | 272,070 | 259,726 | Microsoft Word | 2018/11/2 14 | 6C5C9C   |
| 🖬 logo.png * | 27,870  | 27,405  | PNG 文件         | 2018/10/15 1 | 3E62BF64 |
|              |         |         |                |              |          |
|              |         |         |                |              |          |

知道了吧, zip明文爆破 (WinRAR加压才可以)

| 口令已成功恢复!   |                                                                                                    | X I VI                                 | 꼬띠               |
|------------|----------------------------------------------------------------------------------------------------|----------------------------------------|------------------|
| Advanced   | l Archive Password Recovery 统计信息:                                                                                                    |                                        |                  |
| 总计口令       | n/a                                                                                                    |                                        |                  |
| 总计时间       | 1m 84ms                                                                                                    | 高級                                     |                  |
| 平均速度(口令/秒) | n/a                                                                                                    |                                        |                  |
| 这个文件的口令    | q1w2e3r4                                                                                                    | 486                                    |                  |
| 十六进制口令     | 71 31 77 32 65 33 72 34                                                                                                    |                                        | ) a              |
| / 保存       | ──────                                                                                                    | 221月 03007740                          | у <b>л</b>       |
|            | 状态窗口<br>2019/1/19 9:03:57 - 明文攻击已开始<br>2019/1/19 9:04:57 - 加密密钥已成功恢<br>2019/1/19 9:04:57 - 口令已成功恢复!<br>2019/1/19 9:04:57 - 'q1w2e3r4' 是这个S<br>当前口令: n/a | ₹夏! 文件的一个有效口令 105 平均速度: choo man 40657 | <b>^</b><br>7585 |

## 解压,打开文档

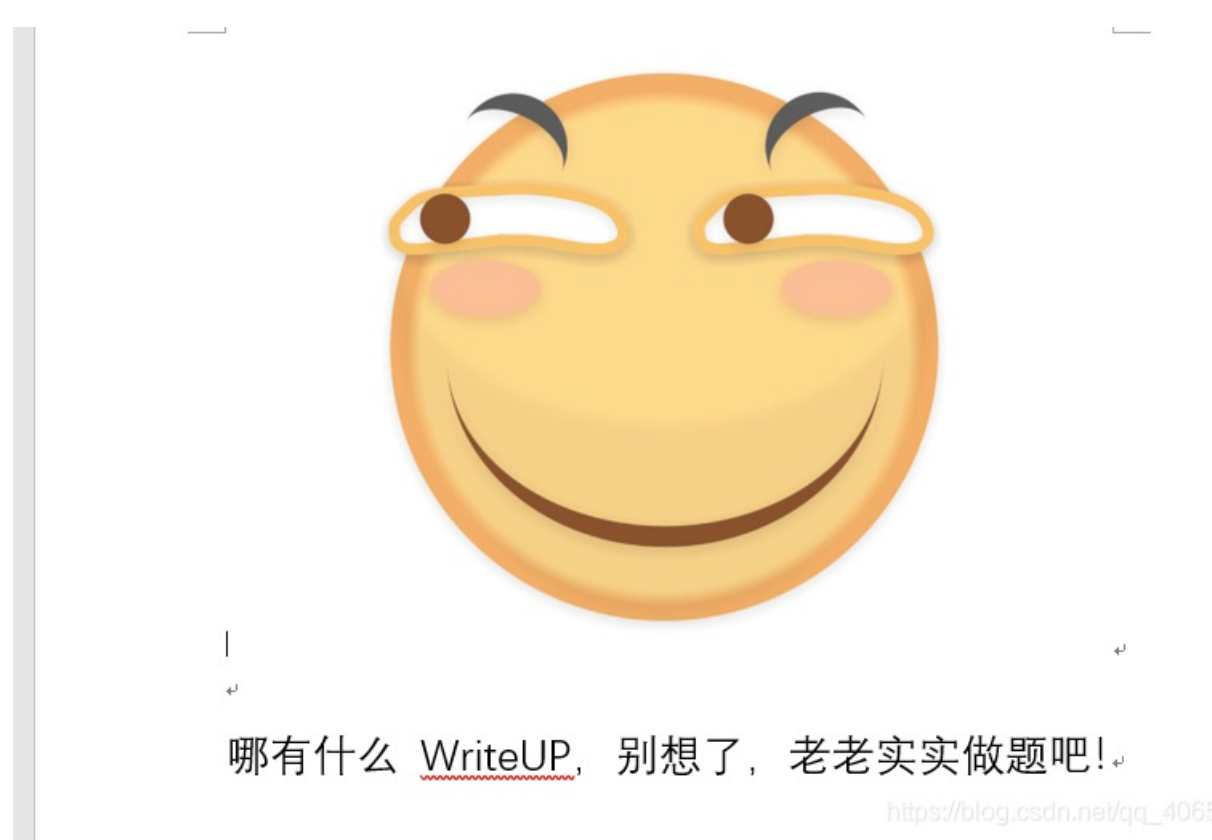

## 改后缀为zip,解压,在docProps里发现flag.txt

| 5ee | 325f5-44c6-4a0b-b496-a0b11ef6dca1 → fla | ag > 2018山东省大学  | 生网络安全技能大赛 | 駛赛writeup → docProps |
|-----|-----------------------------------------|-----------------|-----------|----------------------|
| ^   | へ<br>名称                                 | 修改日期            | 类型        | ▼ 大小                 |
|     | app.xml                                 |                 | XML 文档    | 1 KB                 |
|     | 📄 core.xml                              |                 | XML 文档    | 1 KB                 |
|     | flag.txt                                | 2018/11/2 14:13 | 文本文档      | 1 KB                 |
|     | 🖬 thumbnail.jpeg                        |                 | JPEG 文件   | 36 KB                |

发现是base64,解密,我用的是notepad++,可以直接解密(插件里面的MIME Tools)

| ł | 文件(F)  | 编辑(E)  | 搜索(S)   | 视图(V)   | 编码(N)   | 语言(L) | 设置(T)                  | 工具(O) | 宏(M)                 | 运行(R)  | 插件(P)      | 窗口(W) | ?   |  |
|---|--------|--------|---------|---------|---------|-------|------------------------|-------|----------------------|--------|------------|-------|-----|--|
| 1 | 🕞 🚽    | 8      | 3 📭 🖨   | 6       | n 💼   🤿 | C A   | - <mark>b</mark> g   👒 | 🔍   🗔 | <b>-------------</b> | a 11 🎩 | <i>چ</i> 🔉 | 🔊 🖿 🧕 | > 💽 |  |
|   | 📙 flag | .txt 🔀 |         |         |         |       |                        |       |                      |        |            |       |     |  |
|   | 1      | flag{d | OcX_ls_ | ziP_fil | .e}     |       |                        |       |                      |        |            |       |     |  |
|   |        |        |         |         |         |       |                        |       |                      |        |            |       |     |  |

论剑

| Challenge            | 19 Solves      | ×                     |
|----------------------|----------------|-----------------------|
|                      | 论剑             |                       |
|                      | 100            |                       |
| 剑客                   |                |                       |
| 十年磨一剑,霜河<br>今日把示君,谁香 | 刀未曾试。<br>有不平事。 |                       |
| lunjian.jpg          |                |                       |
| Flag                 |                | Submit                |
|                      |                | g.csdn.net/qq_4065758 |

不知道这道题到底要干什么,试了好多种方法,不好使。

strings 发现一串二进制,转成ASCII为mynameiskey!!!hhh,没啥用

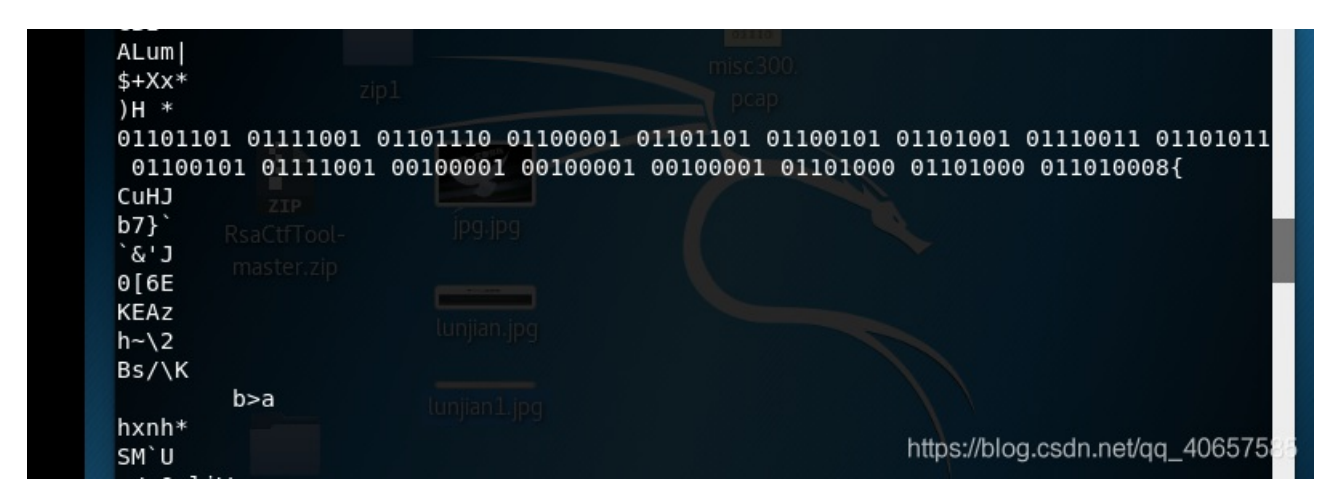

binwalk, foremost, 分离得到两张图片, 各种尝试, 最后发现修改高度, 发现东西

| 87% | ~  | Ð    | 00000000.jpg                       | ×۳ :             | •        | •    | ۲   |
|-----|----|------|------------------------------------|------------------|----------|------|-----|
|     |    |      |                                    |                  |          |      |     |
|     |    |      |                                    |                  |          |      |     |
|     |    |      | 永CTF_论剑场                           |                  |          |      |     |
|     | No | t f] | .ag {666C61677B6D795F6E61 65 4 112 | 21 7. hhhh       |          |      |     |
|     |    |      |                                    |                  |          |      |     |
|     |    |      |                                    |                  |          |      |     |
|     |    |      | http                               | s://blog.csdn.ne | et/qq_40 | 6575 | 585 |

打马赛克了,emmmm,想到了mynameiskey!!!hhh,md5加密

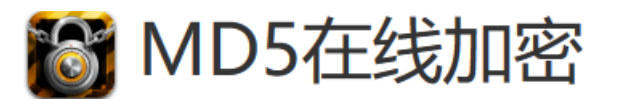

要加密的字符串: mynameiskey!!!hhh

!hhh

| 字符串    | mynameiskey!!!hhh                |
|--------|----------------------------------|
| 16位小写  | 960e0fd0a23bc698                 |
| 16位 大写 | 960E0FD0A23BC698                 |
| 32位 小写 | f1522cd9960e0fd0a23bc6984d4b63cf |
| 32位 大写 | F1522CD9960E0FD0A23BC6984D4B63CF |

不是,看来这个有可能是密码之类的东西了,可是也没有压缩包啊,继续分析原图片

Offset(h) 00 01 02 03 04 05 06 07 08 09 0A 0B 0C 0D 0E 0F 000024D0 F3 4F 1C E2 9E 30 B4 5F 70 BF 8F FD 3A FF D9 30 60.âž0´\_p¿.ý:ÿÙ0 000024E0 31 31 30 31 31 30 31 20 30 31 31 31 31 30 30 31 1101101 01111001 000024F0 20 30 31 31 30 31 31 31 30 20 30 31 31 30 30 30 01101110 011000 00002500 30 31 20 30 31 31 30 31 31 30 31 20 30 31 31 30 01 01101101 0110 00002510 30 31 30 31 20 30 31 31 30 31 30 30 31 20 30 31 0101 01101001 01 00002520 31 31 30 30 31 31 20 30 31 31 30 31 30 31 31 20 110011 01101011 00002530 30 31 31 30 30 31 30 31 20 30 31 31 31 31 30 30 01100101 0111100 00002540 31 20 30 30 31 30 30 30 30 31 20 30 30 31 30 30 1 00100001 00100 00002550 30 30 31 20 30 30 31 30 30 30 30 31 20 30 31 31 001 00100001 011 00002560 30 31 30 30 30 20 30 31 31 30 31 30 30 30 20 30 01000 01101000 0 00002570 31 31 30 31 30 30 30 38 7B BC AF 1C 00 04 CB 1101000<sup>8</sup> {+{ · · · Ë °.ß .....j.... 00002580 B2 17 DF A0 1E 00 00 00 00 00 6A 00 00 00 00 00002590 00 00 00 6D C5 15 1F D8 C3 E1 A9 0E D6 5B F2 33 ...mÅ..ØÃá©.Ö[ò3 000025A0 D2 EE 7C A2 52 D9 9F B5 1B 5D C4 EC 63 B9 03 69 Òî|¢RÙŸu.]Äìc¹.i 000025B0 DE 43 75 48 4A AE EE 35 5E 1E D0 3F 3E 0B C4 E5 ÞCuHJ⊗15^.Đ?>.Äå 000025C0 24 F9 62 19 10 C0 05 81 1F 88 D1 A7 C4 2D D0 17 \$ùb..À...^ѧÄ-Đ. 1A 6F A7 78 25 D2 D1 EB E9 18 22 FD EB FA 4E 37 000025D0 .o§x%ÒÑëé."ýëúN7 000025E0 9B E6 05 20 EA CB 43 D9 E6 9A 83 62 37 7D 60 14 >æ. êËCÙæšfb7}`. 000025F0 9F 87 74 05 2C D9 4E 0C 79 80 DD E0 62 96 0D 21 Ÿ‡t.,ÙN.y€Ýàb-.! kË..`&'J→D¦\ìF. 00002600 6B CB 10 8F 60 26 27 4A AC 97 44 A6 5C EC 46 11 00002610 32 9A 0A AD A3 49 B3 C3 B7 6A 01 18 14 CC E3 56 2š..£I°Ã·j...ÌãV 00002620 49 A7 C7 C5 73 D4 B2 52 1D 6B 80 21 BB 2D C7 1B I§ÇÅsÔ°R.k€!»-Ç. 00002630 D0 F0 21 0C 3B 9F 0C CD 6C 45 EA 5C 8F A8 57 74 D8 .; X 11Eê . Wt 585

发现很诡异,百度了一波,发现7z文件头: 37 7A BC AF 27 1C,修改一下,然后改后缀为7z,改高度

#### 解压的时候发现密码

| 輸入密码                                  |
|---------------------------------------|
| 输入已加密文件的密码                            |
| 在压缩文件 lunjian.7z                      |
| 输入密码(E)                               |
| ×                                     |
|                                       |
| □ 显示密码(S)                             |
|                                       |
| □ 用于所有压缩文件(A)                         |
| 管理密码(0)                               |
| 确定 <sub>enteps</sub> //block取消enteps/ |

尝试用 mynameiskey!!!hhh,成功了

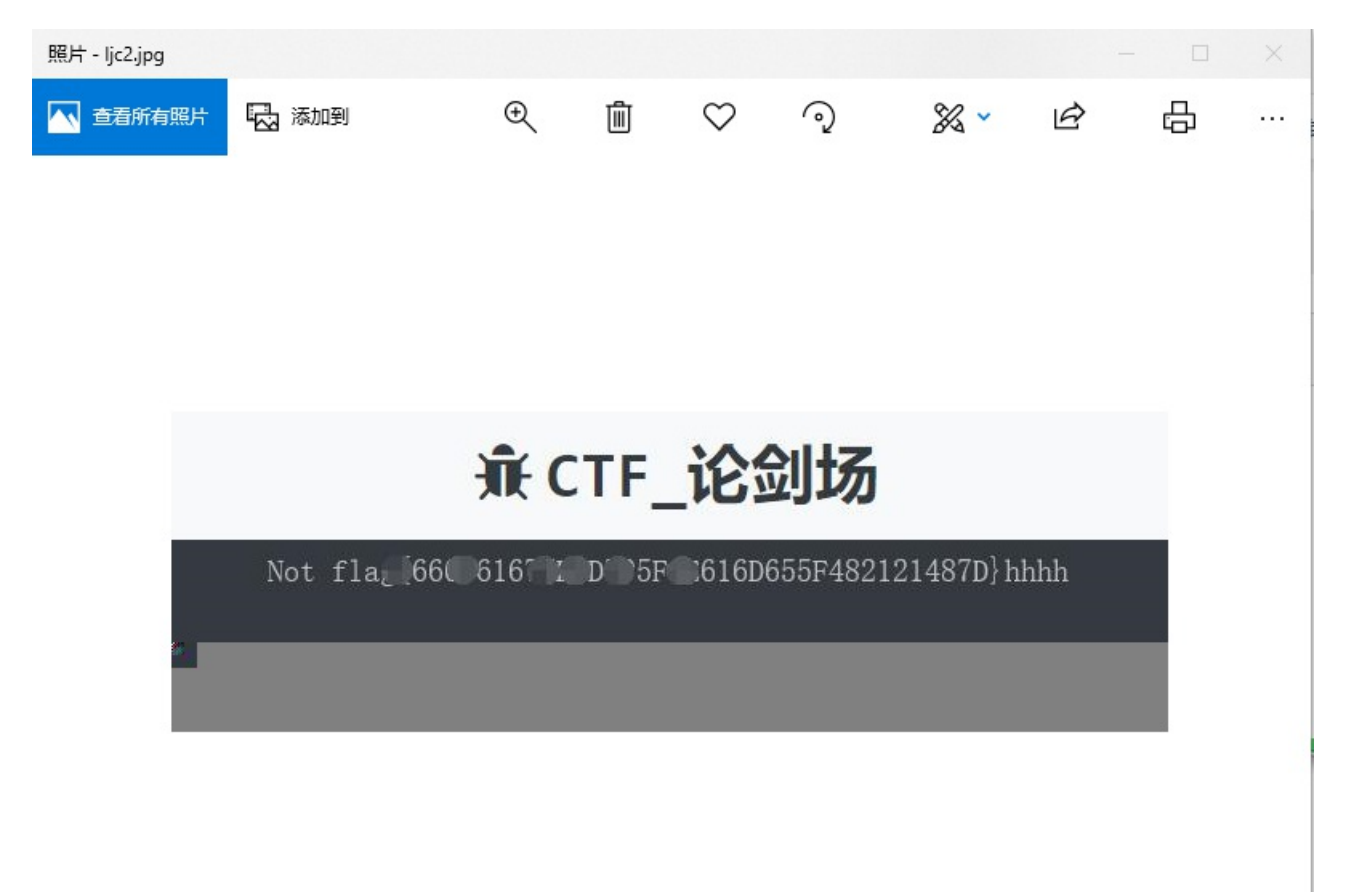

https://blog.csdn.net/qq\_40654585

对比一下

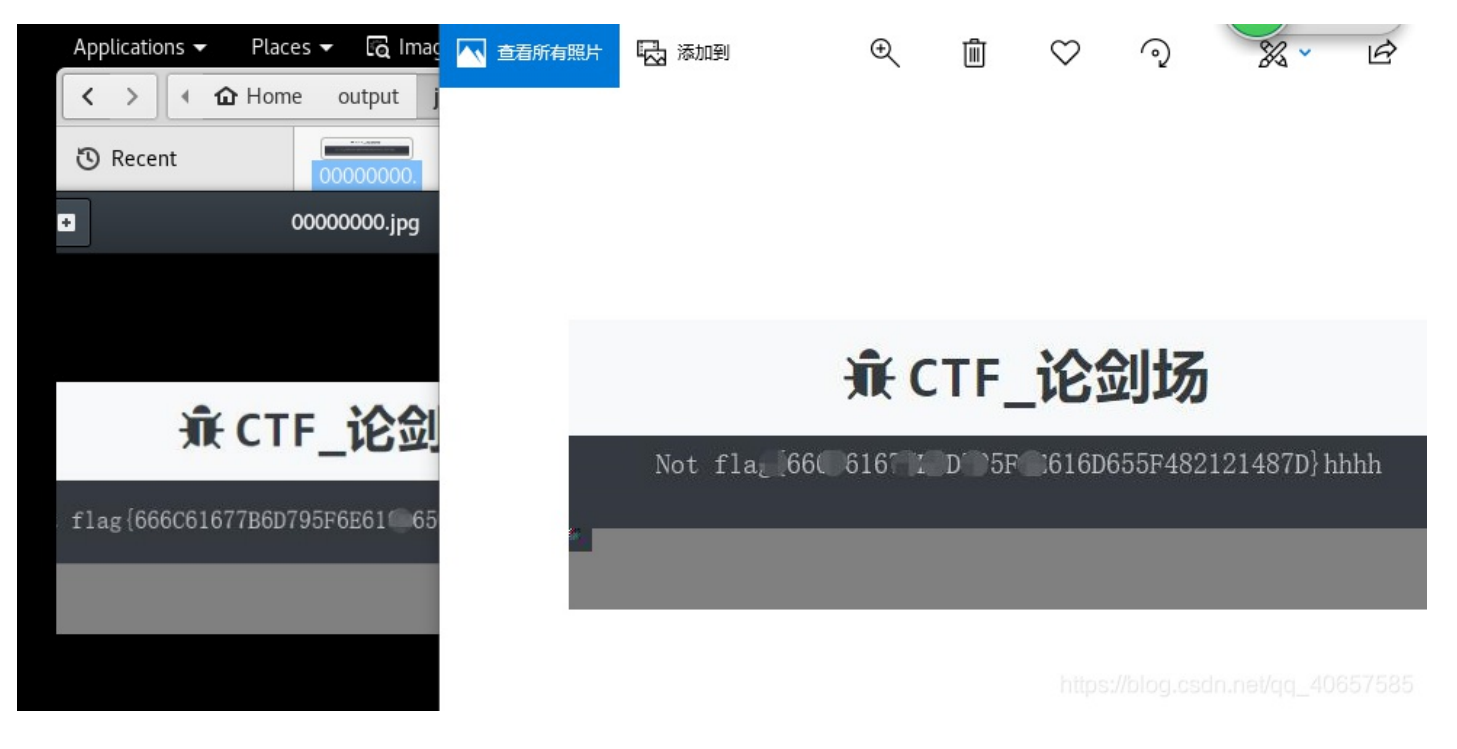

#### 得到flag 666C61677B6D795F6E616D655F482121487D

最后base16解密

#### 好多数值

| 255,255,255                                     |
|-------------------------------------------------|
| 255,255,255                                     |
| 255,255,255                                     |
| 255,255,255                                     |
| 255,255,255                                     |
| 255,255,255                                     |
| 255,255,255                                     |
| 255,255,255                                     |
| 255,255,255                                     |
| 255,255,255                                     |
| 255,255,255                                     |
| 255,255,255                                     |
| 255,255,255                                     |
| 255,255,255                                     |
| 255,255,255                                     |
| 255,255,255                                     |
| 255,255,255                                     |
| 255,255,255                                     |
| 255,255,255                                     |
| 255,255,255                                     |
| 255,255,255                                     |
| 255,255,255                                     |
| 255,255,255                                     |
| 255,255,255                                     |
| 255,255,255                                     |
| 255,255,255                                     |
| 255,255,255                                     |
| 255,255,255                                     |
| 255,255,255                                     |
| 255,255,255                                     |
| 255, 255, 255, 255, //blog.csdn.net/gg_40657585 |
| 255,255,255                                     |

大数因数分解网站推荐:http://factordb.com/index.php

```
#!/usr/bin/python
# -*- coding:utf8 -
from PIL import Image
x = 503 #x坐标 通过对txt里的行数进行整数分解
y = 122 #y坐标 x*y=行数
im = Image.new("RGB", (x, y))
file = open('1.txt')
for i in range(0, x):
    for j in range(0, y):
        line = file.readline().replace('(','').replace(')','') #获取一行rgb值,并且把()都替换为空
        rgb = line.split(",") #返号分割
        im.putpixel((i, j), (int(rgb[0]), int(rgb[1]), int(rgb[2]))) # (i,j) 为坐标, 后面的是像素点
```

```
im.save("f.png")
```

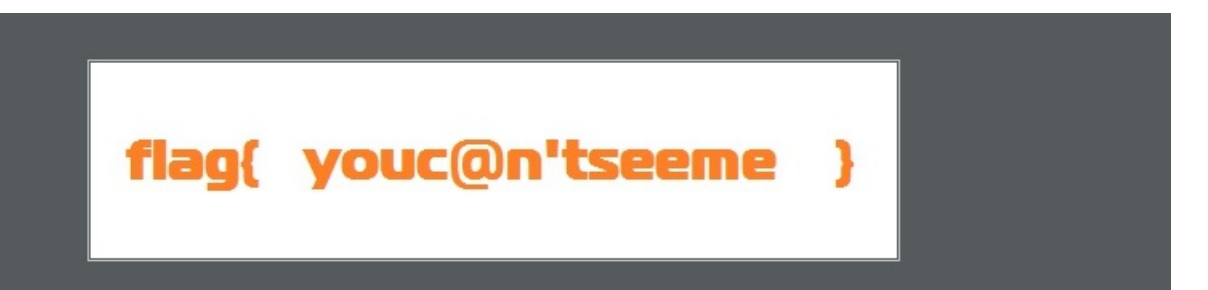